Gestionnaires des services municipaux regroupés (GSMR)/Conseils d'administration de district des services sociaux (CADSS)

Instructions pour remplir la soumission des prévisions budgétaires révisées de 2018 dans le SIFE 2.0

# OBJECTIF

La soumission relative aux prévisions budgétaires révisées sert à décrire le niveau de prestation de services et les dépenses et revenus générés afférents aux gestionnaires des services municipaux regroupés (GSMR) et aux conseils d'administration de district des services sociaux (CADSS) pour l'année civile comme suit :

- Niveaux de prestation de services réels, allocations des dépenses et des revenus du 1<sup>er</sup> janvier au 30 juin 2018
- Niveaux de prestation de services projetés, allocations des dépenses et des revenus du 1<sup>er</sup> juillet au 31 décembre 2018

Résumé des modifications sur la garde d'enfants apportées aux formulaires de prévisions budgétaires révisées de 2018

| Tableau 1.1A – Objectifs des services contractuels – Plan d'expansion |                                                                                                    |
|-----------------------------------------------------------------------|----------------------------------------------------------------------------------------------------|
| Onglet Données<br>sur les services                                    | Le nombre mensuel moyen d'enfants ayant reçu des services n'a plus<br>besoin d'être déclaré par catégorie de revenu au cycle des prévisions<br>budgétaires révisées.                                                                                                    |
|                                                                       | Veuillez noter que les places subventionnées par catégorie de revenu<br>doivent être déclarées dans le cycle des états financiers de 2018.                                                                                                    |
|                                                                       | Les enfants déclarés sur cet onglet doivent inclure ceux qui ont reçu des<br>services en utilisant le financement continu de la première année du plan<br>d'expansion (de janvier à décembre) et le financement de la deuxième<br>année du plan d'expansion (de septembre à décembre).                                                                                                    |
|                                                                       | Rappel : Spécifiquement pour la deuxième année du plan d'expansion,<br>lorsque le <i>nombre mensuel d'enfants ayant reçu des services pour les places</i><br><i>subventionnées</i> est déclaré, puisque l'allocation a été calculée au prorata de<br>4 mois (de septembre à décembre), le nombre mensuel d'enfants ayant<br>reçu des services doit être aussi calculé sur une moyenne de 4 mois. |

| Tableau 1.1B – Objectifs des services contractuels – Accord sur l'apprentissage et la garde des jeunes enfants (AGJE) |                                                                                                    |
|----------------------------------------------------------------------------------------------------|----------------------------------------------------------------------------------------------------|
| Onglet Données<br>sur les services                                                                                    | Le nombre mensuel moyen d'enfants ayant reçu des services n'a plus besoin d'être déclaré par catégorie de revenu au cycle des prévisions budgétaires révisées. |
|                                                                                                    | Veuillez noter que les places subventionnées par catégorie de revenu<br>doivent être déclarées dans le cycle des états financiers de 2018.                     |

| Tableau 1.2 – Autres objectifs des services – Financement général |                                                                                                    |
|-------------------------------------------------------------------|----------------------------------------------------------------------------------------------------|
| Onglet Nombre<br>d'ÉTP                                            | Le nombre d'ÉTP n'est plus une exigence de production de rapports pour le fonctionnement général                                                                                                    |
| Onglet Autres<br>objectifs                                        | Le nombre d'autres objectifs n'est plus une exigence de production de<br>rapports pour les catégories suivantes au cycle des prévisions budgétaires<br>révisées :<br>• Fonctionnement général<br>• Transformation<br>• Réparations et entretien<br>• Petits réseaux de distribution d'eau |

| <ul> <li>Matériel et équipement de jeu</li> </ul> |
|---------------------------------------------------|
|---------------------------------------------------|

Veuillez noter que la production de rapports pour les éléments mentionnés au-dessus sera requise dans le cadre du cycle des états financiers de 2018.

| Tableau 1.2A – Autres objectifs des services – Plan d'expansion |                                                                                                    |
|-----------------------------------------------------------------|----------------------------------------------------------------------------------------------------|
| Onglet Autres<br>objectifs des<br>services                      | Le nombre d'enfants ayant reçu des services pour le plan d'expansion n'a<br>plus besoin d'être déclaré par groupe d'âge.<br>Le nombre d'enfants ayant reçu des services n'a plus besoin d'être déclaré<br>par catégorie de revenu au cycle des prévisions budgétaires révisées. |
| Onglet Autres<br>objectifs des<br>services                      | La réduction moyenne en pourcentage des frais de garde d'enfants<br>entraînant une augmentation de l'abordabilité n'est plus une exigence de<br>production de rapports.                                                                                                    |

| Tableau 1.2B – Autres objectifs des services – Accord sur l'apprentissage et la garde des jeunes enfants (AGJE) |                                                                                                    |
|----------------------------------------------------------------------------------------------------|----------------------------------------------------------------------------------------------------|
| Onglet Autres                                                                                                   | Le nombre d'enfants ayant reçu des services pour l'AGJE n'a plus besoin                                                                          |
| objectifs des                                                                                                   | d'être déclaré par groupe d'âge.                                                                                                    |
| services                                                                                                    | Le nombre d'enfants ayant reçu des services n'a plus besoin d'etre declare par catégorie de revenu au cycle des prévisions budgétaires révisées. |
| Onglet Autres                                                                                                   | La réduction moyenne en pourcentage des frais de garde d'enfants                                                                                 |
| objectifs des                                                                                                   | entraînant une augmentation de l'abordabilité n'est plus une exigence de                                                                         |
| services                                                                                                    | production de rapports.                                                                                                    |

| Tableau 1.3 – Projets d'immobilisations communautaires   |                                                                                                    |
|----------------------------------------------------------|----------------------------------------------------------------------------------------------------|
|                                                          | Le ministère inscrira automatiquement le nom et le type du projet pour chaque projet de Cheminer ensemble conformément au formulaire de demande approuvé.                                                                                               |
| *NOUVEAUTÉ*<br>Onglet Projets de<br>Cheminer<br>ensemble | Les renseignements suivants pour chaque projet de Cheminer ensemble<br>doivent être saisis :                                                                                                    |
|                                                          | <ul> <li>Emplacement du projet, nom du titulaire de permis/centre ON y va,<br/>capacité actuelle par groupe d'âge, capacité proposée par groupe<br/>d'âge, date prévue du début de la construction, et date prévue de la<br/>fin des travaux</li> </ul> |

| Tableau 1.4 – Dépenses de l'année précédente     |                                                                                                    |  |
|--------------------------------------------------|----------------------------------------------------------------------------------------------------|--|
|                                                  | L'onglet Résumé par groupe d'âge et l'onglet Détails ont été regroupés en<br>un seul onglet.                                                                                                    |  |
| Onglets Résumé<br>par groupe d'âge<br>et Détails | Le tableau fournit les dépenses brutes rajustées de 2017 ventilées par<br>groupe d'âge et catégorie de dépenses. Il comprend également les<br>dépenses des GSMR et des CADSS financées par la surcontribution<br>municipale afin de calculer les dépenses, déduction faite des<br>surcontributions municipales par groupe d'âge. |  |

| Tableau 2.1 – Personnel (Prestation directe de services) |                                                                                                    |
|----------------------------------------------------------|----------------------------------------------------------------------------------------------------|
| Tableau<br>supprimé                                      | Ce tableau a été supprimé. La production de rapports sur le personnel sur la prestation directe de services n'est plus une exigence de production de rapports. |

| Tableau 2.2 - Pers               | Tableau 2.2 - Personnel (Administration du programme de garde d'enfants)                                                                             |  |
|----------------------------------|----------------------------------------------------------------------------------------------------|--|
| Onglets Heures<br>travaillées et | Le personnel pour l'administration du programme de garde d'enfants n'a plus besoin d'être reporté dans le cycle des prévisions budgétaires révisées. |  |
| Total                            | Veuillez noter que le personnel pour l'administration du programme de garde d'enfants doit être déclaré au cycle des états financiers de 2018.       |  |

| Tableau 2.3 – Dépenses brutes ajustées – Financement général |                                                                                                    |  |
|--------------------------------------------------------------|----------------------------------------------------------------------------------------------------|--|
| *NOUVEAUTÉ*<br>Onglet par lieu<br>de service                 | Cet onglet nécessite la saisie des dépenses brutes ajustées pour les programmes de garde d'enfants par lieu de service (soit : en centre, en milieu familial, autre lieu de service)                                                                                |  |
|                                                              | Les fonds au titre des agences pour les services de garde d'enfants en milieu<br>familial agréés qui ne sont pas utilisés pour ce type de service de garde<br>seront recouvrés par le ministère dans le cadre du recouvrement global<br>pour l'allocation générale. |  |
|                                                              | Les catégories de groupes d'âge ont été réduites à quatre groupes :                                                                                                    |  |
| Onglat Day                                                   | <ul> <li>Poupon jusqu'à préscolaire</li> </ul>                                                                                                    |  |
| onglet Par<br>groupe d'âge                                   | Jardin d'enfants                                                                                                    |  |
|                                                              | Âge scolaire                                                                                                    |  |
|                                                              | <ul> <li>Groupe d'âge non précisé</li> </ul>                                                                                                    |  |
| Onglet Par<br>priorité                                       | Les catégories de dépenses suivantes ont été supprimées :                                                                                                    |  |
|                                                              | • Divers                                                                                                    |  |
|                                                              | Centres de l'Ontario pour la petite enfance et la famille – Planification                                                                                                    |  |

| Tableau 2.3A – Dépenses brutes ajustées – Plan d'expansion |                                                                                                    |
|------------------------------------------------------------|----------------------------------------------------------------------------------------------------|
| *NOUVEAUTÉ*<br>Onglet par lieu<br>de service               | Cet onglet nécessite la saisie des dépenses brutes ajustées du plan<br>d'expansion pour les programmes de garde d'enfants par lieu de service<br>(soit : en centre, en milieu familial, autre lieu de service). |
| Onglet Par<br>groupe d'âge                                 | <ul> <li>Les catégories de groupes d'âge ont été réduites à deux groupes :</li> <li>Poupon jusqu'à préscolaire</li> <li>Groupe d'âge non précisé</li> </ul>                                                     |
| Onglet Par<br>priorité                                     | Cet onglet a été supprimé. La production de rapports n'est plus nécessaire par priorité.                                                                                                    |

| Tableau 2.3B – Dépenses brutes ajustées – Accord sur l'apprentissage et la garde des jeunes<br>enfants (AGJE) |                                                                                                    |
|----------------------------------------------------------------------------------------------------|----------------------------------------------------------------------------------------------------|
| *NOUVEAUTÉ*<br>Onglet par lieu<br>de service                                                                  | Cet onglet nécessite la saisie des dépenses brutes ajustées de l'AGJE pour<br>les programmes de garde d'enfants par lieu de service (soit : en centre, en<br>milieu familial, autre lieu de service).         |
| Onglet Par<br>groupe d'âge                                                                                    | <ul> <li>Les catégories de groupes d'âge ont été réduites à quatre groupes :</li> <li>Poupon jusqu'à préscolaire</li> <li>Jardin d'enfants</li> <li>Âge scolaire</li> <li>Groupe d'âge non précisé</li> </ul> |
| Onglet Par<br>priorité                                                                                        | Cet onglet a été supprimé. La production de rapports n'est plus nécessaire par priorité.                                                                                                    |

| Tableau 2.6 – Divers |                                                                                                    |
|----------------------|----------------------------------------------------------------------------------------------------|
| Tablaau              | Ce tableau a été supprimé.                                                                                                    |
| supprimé             | La catégorie Divers ne sera plus disponible pour les dépenses qui étaient<br>précédemment dans la catégorie des dépenses liées aux besoins du<br>système. |

| Tableau 3.0 – Allocation pour la garde d'enfants et l'augmentation salariale |                                                                                                    |
|------------------------------------------------------------------------------|----------------------------------------------------------------------------------------------------|
| *MIS À JOUR*<br>Information sur<br>l'allocation                              | L'information sur l'allocation qui suit a été ajoutée à ce tableau afin de tenir compte des nouvelles initiatives :                                |
|                                                                              | <ul> <li>Financement de base pour les agences de services de garde en milieu<br/>familial</li> <li>Soutien à la stabilisation des frais</li> </ul> |
|                                                                              | Cheminer ensemble – Fonctionnement                                                                                                    |

| <ul> <li>Cheminer ensemble – Immobilisation</li> <li>Plan d'expansion 1re année</li> </ul>                                             |
|----------------------------------------------------------------------------------------------------|
| <ul> <li>AGE</li> <li>Une colonne a également été ajoutée à ce tableau pour la 2<sup>e</sup> année du plan<br/>d'expansion.</li> </ul> |

| Tableau 3.1 – Subvention – Financement général |                                                                                                    |
|------------------------------------------------|----------------------------------------------------------------------------------------------------|
|                                                | Les renseignements suivants sur la subvention ont été ajoutés à ce tableau afin de tenir compte des nouvelles initiatives :                                                                                                    |
| Onglet<br>Subvention                           | <ul> <li>Ajustement pour la sous-consommation des agences de services de garde d'enfants en milieu familial</li> <li>Soutien à la stabilisation des frais</li> <li>Cheminer ensemble – Fonctionnement</li> <li>Cheminer ensemble – Immobilisation</li> </ul> |

| Tableau 3.1A – Subvention – Plan d'expansion                           |                                                                                                    |  |
|------------------------------------------------------------------------|----------------------------------------------------------------------------------------------------|--|
| *NOUVEAUTÉ*<br>Onglet Montants<br>reportés de<br>l'année<br>précédente | Un nouvel onglet a été ajouté pour que les GSMR et les CADSS saisissent les données afin de tenir compte des montants reportés de l'année précédente pour le plan d'expansion. |  |
| Onglet Montants<br>reportés<br>supprimé                                | L'onglet Montants reportés a été supprimé puisque l'allocation pour le plan d'expansion ne peut pas être reportée de 2018 à 2019.                                              |  |

| Tableau 3.1B – Subvention – Accord sur l'apprentissage et la garde des jeunes enfants (AGJE) |                                                                             |  |
|----------------------------------------------------------------------------------------------|-----------------------------------------------------------------------------|--|
| *NOUVEAUTÉ*                                                                                  |                                                                             |  |
| Onglet Montants                                                                              | Un nouvel onglet a été ajouté pour que les GSMR et les CADSS saisissent les |  |
| reportés de                                                                                  | données afin de tenir compte des montants reportés de l'année précédente    |  |
| l'année                                                                                      | pour l'AGJE.                                                                |  |
| précédente                                                                                   |                                                                             |  |

| Le tableau 4.2 – Frais quotidiens |                                                                                                    |
|-----------------------------------|----------------------------------------------------------------------------------------------------|
| Tableau<br>supprimé               | Ce tableau a été supprimé. La déclaration des frais quotidiens pour les centres de garde et les services de garde en milieu familial n'est plus une exigence de production de rapports. |

| Tableau 4.3 – Allocation pour l'augmentation salariale |                                                                                                    |
|--------------------------------------------------------|----------------------------------------------------------------------------------------------------|
| <b>Onglet Garderies</b>                                |                                                                                                    |
| et visiteurs en                                        | La subvention supplémentaire est désormais calculée automatiquement.                                                                 |
| résidence privée                                       |                                                                                                    |
| Onglet                                                 |                                                                                                    |
| Fournisseurs en                                        |                                                                                                    |
| services de garde                                      | La subvention supplémentaire est désormais calculée automatiquement.                                                                 |
| d'enfants en                                           |                                                                                                    |
| milieu familial                                        |                                                                                                    |
| Onglet Positions                                       | Cet onglet a été supprimé. La déclaration des positions non admissibles                                                              |
| non admissible                                         | n'est plus une exigence de production de rapports                                                                                    |
| supprimé                                               | n'est plus une exigence de production de l'apports.                                                                                  |
| Onglet Sommaire                                        |                                                                                                    |
| de l'allocation                                        | La ligne pour le nombre des agences pour les garderies a été supprimée puisque ce n'est plus une exigence de production de rapports. |
| pour                                                   |                                                                                                    |
| l'augmentation                                         |                                                                                                    |
| salariale                                              |                                                                                                    |

| *NOUVEAUTÉ* Tableau 4.4 – Soutien à la stabilisation des frais |                                                                                                    |  |
|----------------------------------------------------------------|----------------------------------------------------------------------------------------------------|--|
| Un nouveau tablea                                              | Un nouveau tableau pour le soutien à la stabilisation des frais a été ajouté.                                                                                                    |  |
| Onglet Données<br>sur les services                             | <ul> <li>Les nouvelles données sur les services pour le soutien à la stabilisation des frais comprennent : <ul> <li>Nombre d'employés recevant le financement du soutien à la stabilisation des frais</li> <li>Nombre de centres recevant le financement au titre du soutien à la stabilisation des frais</li> </ul> </li> </ul> |  |
|                                                                | <ul> <li>Pourcentage moyen d'évitement de l'augmentation des frais</li> </ul>                                                                                                    |  |
| Onglet Dépenses                                                | Nouvelles exigences de production de rapports sur les dépenses pour le soutien à la stabilisation des frais :                                                                                                    |  |
|                                                                | <ul> <li>Total des dépenses brutes rajustées excluant les dépenses<br/>d'administration</li> </ul>                                                                                                    |  |
|                                                                | <ul> <li>Total des dépenses d'administration maximales admissibles</li> </ul>                                                                                                    |  |

| *NOUVEAUTÉ* Tableau 4.5 – Cheminer ensemble                            |                                                                                    |
|------------------------------------------------------------------------|------------------------------------------------------------------------------------|
| Un nouveau tableau pour les projets de Cheminer ensemble a été ajouté. |                                                                                    |
|                                                                        | Les nouvelles données sur les projets de Cheminer ensemble comprennent :           |
| Onglet Données<br>sur les services                                     | <ul> <li>Nombre d'enfants ayant reçu des services</li> </ul>                       |
|                                                                        | <ul> <li>Nombre mensuel moyen d'enfants ayant reçu des services –Places</li> </ul> |
|                                                                        | subventionnées par groupe d'âge                                                    |

| Onglet Dépenses | Le ministère inscrira automatiquement le nom, le type et l'allocation<br>(fonctionnement) pour chaque projet conformément au formulaire de<br>demande approuvé. |
|-----------------|----------------------------------------------------------------------------------------------------|
|                 | Les renseignements suivants pour chaque projet de Cheminer ensemble<br>doivent être saisis :                                                                    |
|                 | <ul> <li>Dépenses de fonctionnement rajusté – Unique</li> </ul>                                                                                                 |
|                 | <ul> <li>Dépenses de fonctionnement ajusté – Continu</li> </ul>                                                                                                 |
|                 | <ul> <li>Total des dépenses d'administration rajustées</li> </ul>                                                                                               |
|                 | Dépenses ajustées des immobilisations en milieu communautaires                                                                                                  |

# Rapport sur les écarts

Il n'y a aucune exigence de production de rapports sur les écarts pour le cycle des prévisions budgétaires révisées.

Veuillez noter que le rapport sur les écarts doit être déclaré au cycle sur les états financiers de 2018.

# RAPPEL

Assurez-vous d'avoir sélectionné le fichier M2018RES à la page d'accueil.

Une fois que vous avez sélectionné l'application **M2018RES**, vous remarquerez qu'**au début de chaque nouveau cycle de rapports** dans le SIFE 2.0, vous devez régler les paramètres une fois pour toutes avant d'entamer vos rapports.

- 1. Allez à FICHIER → Sélectionnez Préférences
- 2. Sélectionnez Financial Reporting  $\rightarrow$  Cliquez sur Configurer les membres
- 3. Dans la liste déroulante « Connexion à la base de données », sélectionnez « M2018RES\_Planning\_Main »
- 4. Cliquez sur Actualiser
- 5. En bas de la fenêtre, allez à la liste déroulante et réglez « Afficher le libellé du membre comme : » **PAR DÉFAUT**
- 6. Cliquez sur Appliquer, puis sur OK

## DÉCLARATION DE DONNÉES DANS LE SIFE 2.0

La soumission des prévisions budgétaires révisées est présentée selon les catégories suivantes :

#### 1. Soumission – Entrée et requête

**a)** Entrées et résultats : Cet article renferme tous les tableaux à remplir pour envoyer la soumission au ministère.

**b) Rapports :** La sélection d'un rapport vous permet d'imprimer les tableaux, d'exporter les données dans Excel et de sauvegarder les tableaux en PDF dans un format imprimable.

**c)** Formats de validation : Les formats de validation sont résumés pour chaque tableau ; chaque cellule du tableau est définie par des entrées qui peuvent y être inscrites.

#### 2. Gestion de la soumission

a) Description et résumé de la version : Cette section présente la liste de toutes les différentes versions du fichier et des remarques applicables.

**b)** Validation et envoi pour approbation : Toutes les données entrées dans la soumission sont validées et une fois que toutes les erreurs sont corrigées et que les messages d'avertissement sont supprimés, le fichier est prêt pour l'approbation du point de vue de la personne qui a effectué les modifications.

# **ORDRE DE SAISIE SUGGÉRÉ**

Il est recommandé de remplir la soumission en suivant l'ordre dans lequel elle apparaît dans l'application M2018RES (par exemple, commencez par les tableaux 1.1., 1.1A, 1.1B, 1.2, etc.). **Assurez-vous aussi que le tableau « Confirmation du respect des lignes directrices » est rempli.** Une fois que tous les tableaux sont terminés, la version active du destinataire des tableaux suivants doit être imprimée à partir de la section Rapports, signée et envoyée (par courriel ou par la poste) au ministère :

- Certificat,
- Tableaux 2.3, 2.3A, 2.3B Dépenses brutes rajustées et
- Tableaux 3.1, 3.1A, 3.1B Résumé de la subvention

# ÉTAPES À SUIVRE

En suivant ces **22 étapes**, vous parviendrez à remplir la soumission des prévisions budgétaires révisées.

# ÉTAPE 1 : REMPLIR LE TABLEAU 1.1

## **OBJECTIFS DES SERVICES CONTRACTUELS – FINANCEMENT GÉNÉRAL**

#### OBJECTIF

Le tableau 1.1 regroupe les objectifs des services contractuels de votre entente de service en ce qui concerne le financement général. Les définitions de ces objectifs des services se trouvent dans la Ligne directrice sur la gestion et le financement des services de garde d'enfants de l'Ontario 2018. Section 2 : Exigences en matière de pratiques administratives du ministère, « Objectifs de services et objectifs contractuels ».

Le tableau 1.1 comprend quatre onglets :

- 1. Objectifs des services Selon votre entente de service de 2018.
- Données sur les services Les données sur les services réels (du 1<sup>er</sup> janvier au 30 juin) et projetés (du 1<sup>er</sup> juillet au 31 décembre) de l'année civile.
- 3. Réconciliation Cet onglet offre une comparaison entre les objectifs des services et les données sur les services pour l'année civile.
- 4. Remarques Les commentaires sur les objectifs peuvent être inscrits ici.

Si les GSMR ou CADSS n'atteignent pas chacun des trois objectifs contractuels de 10 % ou plus et de 10 enfants ou plus au total, la subvention du bénéficiaire sera réduite de 1 % pour démontrer que les objectifs des services contractuels n'ont pas été atteints. Cet ajustement financier unique ne s'applique qu'à la soumission des **états financiers de 2018**.

#### **COMMENT PROCÉDER**

Dans le SIFE 2.0, allez à SOUMISSION ET REQUÊTE, cliquez sur ENTRÉES ET RÉSULTATS et sélectionnez « Tableau 1.1 – Objectifs des services contractuels »

Les GSMR et les CADSS doivent, le cas échéant, rendre compte du total de leurs niveaux de service (somme des chiffres réels provisoires et projetés) pour chaque catégorie répertoriée pour les trois objectifs des services contractuels.

Onglet 1 – Objectifs des services

Il **n'est pas nécessaire de saisir des données** dans cet onglet puisque toutes les données seront automatiquement affichées à partir de votre entente de services de 2018.

# **Onglet 2** – Données sur les services (de janvier à décembre)

Dans cet onglet, les GSMR et les CADSS sont tenus d'entrer le niveau de service total (de janvier à décembre) par groupe d'âge. Lors de la détermination du niveau total des données sur les services, les données doivent être reflétées selon l'approche suivante:

Total des données sur les services = Données sur les services réels (du 1<sup>er</sup> janvier au 30 juin) + Données sur les services projetés (du 1<sup>er</sup> juillet au 31 décembre)

Veuillez noter que les données saisies dans cet onglet devraient représenter les niveaux pris en charge avec le <u>financement et le partage requis des coûts de la province seulement</u>.

\* EXEMPLE DE CALCUL DU NOMBRE MOYEN D'ENFANTS PAR MOIS (JANVIER – DÉCEMBRE) :

Cinquante enfants ont reçu des services en janvier. Le nombre d'enfants est de 48 au mois de février, de 55 en mars, de 54 en avril, de 56 en mai, de 55 en juin, de 58 en juillet, de 60 en août, de 50 en septembre, de 52 en octobre, de 54 en novembre et de 48 en décembre. Le nombre d'enfants moyen par mois à la fin du mois de décembre serait de 53,3 [(50 + 48 + 55 + 54 + 56 + 55 + 58 + 60 + 50 + 52 + 54 + 48)/12], ce qui constitue la moyenne annuelle, de janvier à décembre.

# \* IMPORTANT \*

Veuillez éviter de compter les enfants en double, autant que possible. Un enfant devrait être compté une fois seulement pour le financement général (Tableau 1.1), le plan d'expansion (Tableau 1.1A) et l'Accord sur l'apprentissage et la garde des jeunes enfants (Tableau 1.1B).

# **Onglet 3** – Réconciliation

Cet onglet compare les objectifs stipulés dans l'entente de service signé avec les niveaux de service total au cours de l'année civile. Si les objectifs ne sont pas atteints, les ajustements de financement seront calculés dans cet onglet. Si les GSMR ou CADSS n'atteignent pas chacun des trois objectifs contractuels de 10 % ou plus et de 10 enfants ou plus au total, la subvention du bénéficiaire sera réduite de 1 % pour démontrer que les objectifs des services contractuels n'ont pas été atteints. À ce titre, cet ajustement financier unique sera effectué après l'examen de la soumission des **états financiers de 2018**.

\* **CONSEIL** : Les niveaux de service inscrits dans ce tableau doivent représenter le niveau de financement reçu par le ministère de l'Éducation et dans le cadre du partage des coûts requis de votre GSMR ou CADSS. Si ce dernier fournit des services en employant des fonds complétant ceux prévus par les dispositions de partage des coûts, le ministère n'exige pas que ces enfants soient inclus dans les objectifs des services contractuels du tableau 1.1.

# Onglet 4 – Remarques

Veuillez insérer les commentaires relatifs aux objectifs dans l'onglet des remarques.

# ÉTAPE 2 : REMPLIR LE TABLEAU 1.1A

## **OBJECTIFS DES SERVICES CONTRACTUELS – PLAN D'EXPANSION**

#### OBJECTIF

Le tableau 1.1A regroupe les objectifs des services contractuels de l'entente de service en ce qui concerne le plan d'expansion. Les définitions de ces objectifs des services se trouvent dans la Ligne directrice sur la gestion et le financement des services de garde d'enfants de l'Ontario 2018, Section 3 : Plan d'expansion des services de garde d'enfants, « Objectifs d'expansion. »

Le tableau 1.1A comprend quatre onglets :

- 1. Objectifs des services Selon votre entente de service de 2018.
- Données sur les services Les données sur les services réels (du 1<sup>er</sup> janvier au 30 juin) et projetés (du 1<sup>er</sup> juillet au 31 décembre) de l'année civile.
- 3. Réconciliation Cet onglet offre une comparaison entre les objectifs des services et les données sur les services pour l'année civile.
- 4. Remarques Les commentaires sur les objectifs peuvent être inscrits ici.

Le ministère travaillera avec les GSMR et les CADSS pour faire le suivi des avancées quant à l'atteinte ou le dépassement des objectifs du plan d'expansion à ce jour, puis des plans à l'appui de la réduction des frais ou de l'amélioration de l'accès dans le cadre de cet investissement. Le ministère comparera les objectifs du plan d'expansion dans les ententes de services des GSMR ou des CADSS à la soumission de production de rapport.

Si les GSMR ou les CADSS n'atteignent pas l'ensemble des objectifs du plan d'expansion de 10 % ou plus et de 10 enfants ou plus au total, la subvention du bénéficiaire au plan d'expansion sera réduite de 1 % pour démontrer que les objectifs du plan d'expansion n'ont pas été atteints. Les GSMR et les CADSS ont jusqu'au 31 décembre 2018 pour atteindre leurs objectifs du plan d'expansion de 2017 et de 2018. Cet ajustement financier unique ne s'applique qu'à la soumission des **états financiers de 2018**.

\* **CONSEIL :** Les données sur les services liées au nombre moyen d'enfants par mois doivent être saisies avec une décimale seulement. Les données sur les services liées au nombre moyen d'enfants doivent être saisies sans décimale.

# **COMMENT PROCÉDER**

Dans le SIFE 2.0, allez à SOUMISSION ET REQUÊTE, cliquez sur ENTRÉES ET RÉSULTATS et sélectionnez « Tableau 1.1A – Objectifs des services contractuels – Plan d'expansion ».

Le tableau 1.1A comprend quatre onglets.

Onglet 1 – Objectifs des services

Il **n'est pas nécessaire de saisir des données** dans cet onglet puisque toutes les données seront automatiquement affichées à partir de votre entente de services de 2018.

Onglet 2 – Données sur les services (de janvier à décembre)

Dans cet onglet, les GSMR et les CADSS sont tenus d'entrer le niveau de service total (de janvier à décembre) par priorité et par groupe d'âge. Lors de la détermination du niveau total des données sur les services, les données doivent être reflétées selon l'approche suivante:

Total des données sur les services = Données sur les services réels (du 1<sup>er</sup> janvier au 30 juin) + Données sur les services projetés (du 1<sup>er</sup> juillet au 31 décembre)

Veuillez noter que le nombre moyen mensuel d'enfants ayant reçu des services (places subventionnées) financés par la deuxième année du plan d'expansion doit être calculé en fonction des enfants ayant reçu des services en septembre, octobre, novembre et décembre seulement.

#### Exemple :

Nombre d'enfants ayant reçu des services en septembre : 40 enfants Nombre d'enfants ayant reçu des services en octobre : 45 enfants Nombre d'enfants ayant reçu des services en novembre : 50 enfants Nombre d'enfants ayant reçu des services en décembre : 55 enfants

Total des enfants ayant reçu des services de septembre à décembre : 190 enfants Nombre moyen mensuel d'enfants ayant reçu des services financés par la deuxième année du plan d'expansion : 190/4 = 47.5

# \* IMPORTANT \*

Veuillez éviter de compter les enfants en double, autant que possible. Un enfant devrait être compté une fois seulement pour le financement général (Tableau 1.1), le plan d'expansion (Tableau 1.1A) et l'Accord sur l'apprentissage et la garde des jeunes enfants (Tableau 1.1B).

## Onglet 3 – Réconciliation

Cet onglet compare les objectifs stipulés dans l'entente de service avec les niveaux de service réels au cours de l'année civile. Si les objectifs ne sont pas atteints, les ajustements de financement seront calculés dans cet onglet. Si les GSMR ou les CADSS n'atteignent pas l'ensemble des objectifs du plan d'expansion de 10 % ou plus et de 10 enfants ou plus au total, la subvention du bénéficiaire au plan d'expansion sera réduite de 1 % pour démontrer que les objectifs du plan d'expansion n'ont pas été atteints. Les GSMR et les CADSS ont jusqu'au 31 décembre 2018 pour atteindre leurs objectifs du plan d'expansion de 2017 et de 2018. À ce titre, cet ajustement financier unique ne s'applique qu'à la soumission des **états financiers de 2018**.

\* **CONSEIL** : Les niveaux de service inscrits dans ce tableau doivent représenter le niveau de financement reçu par le ministère de l'Éducation. Si les GSMR ou les CADSS fournissent des services en employant leurs propres fonds, le ministère n'exige pas que ces enfants soient inclus dans les objectifs des services contractuels du tableau 1.1A.

## Onglet 4 – Remarques

Veuillez insérer vos commentaires relatifs aux objectifs dans l'onglet des remarques.

# ÉTAPE 3 : REMPLIR LE TABLEAU 1.1B

# **OBJECTIFS DES SERVICES CONTRACTUELS – ACCORD SUR L'APPRENTISSAGE ET LA GARDE DES JEUNES ENFANTS**

## OBJECTIF

Le tableau 1.1B regroupe l'objectif de service contractuel de l'entente de service en ce qui concerne l'Accord sur l'apprentissage et la garde des jeunes enfants. La définition de l'objectif des services se trouve dans la *Ligne directrice sur la gestion et le financement des services de garde d'enfants de l'Ontario 2018, Section 4 : Accord Canada-Ontario sur l'apprentissage et la garde des jeunes enfants, « Objectifs de l'AGJE ».* 

Le tableau 1.1B comprend quatre onglets :

- 1. Objectifs des services Selon votre entente de service de 2018. Le ministère exige également que les GSMR et les CADSS atteignent les objectifs de service établis dans l'entente de 2017 pour le financement de l'AGJE avant le 31 décembre 2018.
- Données sur les services Les données sur les services réels (du 1<sup>er</sup> janvier au 30 juin) et projetés (du 1<sup>er</sup> juillet au 31 décembre) pour l'année civile.
- 3. Réconciliation Cet onglet offre une comparaison entre les objectifs des services et les données sur les services pour l'année civile.
- 4. Remarques Les commentaires sur les objectifs peuvent être inscrits ici.

Le ministère travaillera avec les GSMR et les CADSS pour faire le suivi des avancées quant à l'atteinte ou le dépassement des objectifs de l'AGJE à ce jour, puis des plans à l'appui de la réduction des frais ou de l'amélioration de l'accès dans le cadre de cet investissement. Le ministère comparera l'objectif de l'AGJE dans les ententes de services des GSMR et des CADSS à la soumission de production de rapport.

Si les GSMR ou les CADSS n'atteignent pas tout l'objectif de l'Accord sur l'apprentissage et la garde des jeunes enfants 2018 de 10 % ou plus et de 10 enfants ou plus au total, la subvention du bénéficiaire à l'AGJE de 2019 sera réduite de 1 % pour démontrer que l'objectif de l'AGJE n'a pas été atteint. Les GSMR et les CADSS ont jusqu'au 31 décembre 2019 pour atteindre leur objectif de l'AGJE 2018. Cet ajustement financier unique ne s'applique qu'à la soumission des **états financiers de 2019**.

Si le bénéficiaire n'atteint pas l'objectif de l'AGJE établi dans l'entente de services 2017 avant le 31 décembre 2018 de 10 % ou plus et de 10 enfants ou plus au total, la subvention de l'AGJE de 2018 du bénéficiaire sera réduite de 1 % pour démontrer que l'objectif des services contractuels de l'AGJE n'a pas été atteint. À ce titre, cet ajustement financier unique sera effectué après l'examen de la soumission des **états financiers de 2018** par le ministère.

\* **CONSEIL :** Les données sur les services liées au nombre moyen mensuel d'enfants doivent être saisies avec une décimale seulement. Les données sur les services liées au nombre moyen d'enfants doivent être saisies sans décimale.

# **COMMENT PROCÉDER**

Dans le SIFE 2.0, allez à SOUMISSION ET REQUÊTE, cliquez sur ENTRÉES ET RÉSULTATS et sélectionnez « Tableau 1.1B – Objectifs des services contractuels – AGJE ».

Les GSMR et les CADSS doivent, le cas échéant, rendre compte du total de leurs niveaux de service pour chaque catégorie répertoriée.

Ce tableau comprend quatre onglets.

Onglet 1 – Objectif des services

Il **n'est pas nécessaire de saisir des données** dans cet onglet puisque toutes les données seront automatiquement affichées à partir de vos ententes de services de 2017 et de 2018.

Onglet 2 – Données sur les services (de janvier à décembre)

Dans cet onglet, les GSMR et les CADSS doivent saisir le niveau de service total par priorité et groupe d'âge (de janvier à décembre). Veuillez noter que les données saisies dans cet onglet devraient représenter les niveaux pris en charge avec le <u>financement de la province</u> <u>seulement</u>.

# \* IMPORTANT \*

Veuillez éviter de compter les enfants en double, autant que possible. Un enfant devrait être compté une fois seulement pour le financement général (Tableau 1.1), le plan d'expansion (Tableau 1.1A) et l'Accord sur l'apprentissage et la garde des jeunes enfants (Tableau 1.1B).

# **Onglet 3** – Réconciliation

Cet onglet compare les objectifs fixés dans l'entente de service 2017 signée avec les niveaux de service réels au cours de l'année civile. Si les objectifs ne sont pas atteints, les ajustements de financement seront calculés dans cet onglet. Si les GSMR ou les CADSS n'atteignent pas tout l'objectif de l'Accord sur l'apprentissage et la garde des jeunes enfants de 10 % ou plus et de 10 enfants ou plus au total, la subvention du bénéficiaire à l'AGJE sera réduite de 1 % pour démontrer que l'objectif de l'AGJE n'a pas été atteint. À ce titre, cet ajustement financier unique ne s'applique qu'à la soumission des **états financiers de 2018**.

Veuillez noter que les GSMR et les CADSS ont jusqu'au 31 décembre 2019 pour atteindre leurs objectifs de l'AGJE 2018. À ce titre, cet ajustement financier unique ne s'applique qu'à la soumission des **états financiers de 2019**.

\* **CONSEIL**: Les niveaux de service inscrits dans ce tableau doivent représenter le niveau de financement reçu par le ministère de l'Éducation. Si les GSMR ou les CADSS fournissent des services en employant leurs propres fonds, le ministère n'exige pas que ces enfants soient inclus dans les objectifs des services contractuels du tableau 1.1B.

## Onglet 4 – Notes

Veuillez insérer des commentaires relatifs aux objectifs dans l'onglet des remarques.

# ÉTAPE 4 : REMPLIR LE TABLEAU 1.2

# **AUTRES OBJECTIFS DES SERVICES – FINANCEMENT GÉNÉRAL**

#### OBJECTIF

Le tableau 1.2 regroupe les autres données sur les services au-delà de ceux indiqués dans l'entente de service en ce qui concerne le financement général. Les définitions des données sur les services se trouvent dans la *Ligne directrice sur la gestion et le financement des services de garde d'enfants de l'Ontario 2018, Annexe A, « Données sur les services et définitions ».* 

Ces données sur les services sont incluses dans la soumission des prévisions budgétaires révisées dans le but de donner un aperçu plus précis des niveaux des services de garde d'enfants.

Le tableau 1.2 comprend cinq onglets :

- 1. Enfants ayant reçu des services
- 2. Personnel ÉTP
- 3. Ententes d'achat de services
- 4. Autres objectifs
- 5. Remarques (les commentaires sur les objectifs peuvent être inscrits ici)

#### COMMENT PROCÉDER

Allez à SOUMISSION ET REQUÊTE, cliquez sur ENTRÉES ET RÉSULTATS et sélectionnez « Tableau 1.2 – Autres objectifs des services ».

Ce tableau sert à consigner l'information sur les objectifs des services, peu importe la source de financement, excepté le financement du plan d'expansion et de l'Accord sur l'apprentissage et la garde des jeunes enfants. TOUTES les sources de financement devraient être prises en considération lors du calcul des niveaux de service atteints.

#### \* IMPORTANT \*

Veuillez éviter de compter les enfants en double, autant que possible. Un enfant devrait être compté une fois seulement pour le financement général (Tableau 1.2), le plan d'expansion (Tableau 1.2A) et l'Accord sur l'apprentissage et la garde des jeunes enfants (Tableau 1.2B).

\* CONSEIL : Si vous avez des doutes sur le format de validation d'une cellule en particulier,

dans un tableau donné, consultez votre LISTE DE TÂCHES, cliquez sur le dossier FORMATS DE VALIDATION, puis sur le tableau pour obtenir des renseignements.

# ÉTAPE 5 : REMPLIR LE TABLEAU 1.2A

## AUTRES OBJECTIFS DES SERVICES – PLAN D'EXPANSION

#### OBJECTIF

Le tableau 1.2A regroupe les autres données sur les services au-delà de ceux indiqués dans l'entente de service en ce qui concerne le plan d'expansion. Les définitions des données sur les services se trouvent dans la *Ligne directrice sur la gestion et le financement des services de garde d'enfants de l'Ontario 2018, Annexe A, « Données sur les services et définitions ».* 

Ces données sur les services sont incluses dans la soumission des prévisions budgétaires révisées dans le but de donner un aperçu plus précis des niveaux des services de garde d'enfants.

Le tableau 1.2A comprend deux onglets :

- 1. Autres objectifs des services
- 2. Remarques (les commentaires sur les objectifs peuvent être inscrits ici)

#### **COMMENT PROCÉDER**

Allez à SOUMISSION ET REQUÊTE, cliquez sur ENTRÉES ET RÉSULTATS et sélectionnez « Tableau 1.2A – Autres objectifs des services – Plan d'expansion ».

Ce tableau sert à consigner l'information sur les objectifs des services, peu importe la source de financement, excepté le financement général et de l'Accord sur l'apprentissage et la garde des jeunes enfants. TOUTES les sources de financement devraient être prises en considération lors du calcul des niveaux de service atteints.

Onglet 1 – Autres objectifs des services

Les GSMR et les CADSS doivent consigner la somme de leurs données sur les services (de janvier à décembre) pour le nombre d'enfants ayant reçu des services (pour les places subventionnées).

#### \* IMPORTANT \*

Veuillez éviter de compter les enfants en double, autant que possible. Un enfant devrait être compté une fois seulement pour le financement général (1.2), le plan d'expansion (1.2A) et l'AGJE (1.2B).

\* CONSEIL : Si vous avez des doutes sur le format de validation d'une cellule en particulier,

dans un tableau donné, consultez votre LISTE DE TÂCHES, cliquez sur le dossier FORMATS DE VALIDATION, puis sur le tableau pour obtenir des renseignements.

# **Onglet 2 – Remarques**

Veuillez insérer des commentaires relatifs aux objectifs dans l'onglet des remarques.

# ÉTAPE 6 : REMPLIR LE TABLEAU 1.2B

# AUTRES OBJECTIFS DES SERVICES – ACCORD SUR L'APPRENTISSAGE ET LA GARDE DES JEUNES ENFANTS

## OBJECTIF

Le tableau 1.2B regroupe les autres données sur les services au-delà de ceux indiqués dans l'entente de service en ce qui concerne l'Accord sur l'apprentissage et la garde des jeunes enfants. Les définitions de ces données sur les services se trouvent dans la *Ligne directrice sur la gestion et le financement des services de garde d'enfants de l'Ontario 2018, Annexe A, « Donnée sur les services et définitions ».* 

Ces données sur les services sont incluses dans la soumission des prévisions budgétaires révisées dans le but de donner un aperçu plus précis des niveaux des services de garde d'enfants.

Le tableau 1.2B comprend deux onglets :

- 1. Autres objectifs des services
- 2. Remarques (les commentaires sur les objectifs peuvent être inscrits ici)

#### COMMENT PROCÉDER

Allez à SOUMISSION ET REQUÊTE, cliquez sur ENTRÉES ET RÉSULTATS et sélectionnez « Tableau 1.2B – Autres objectifs des services – Accord sur l'apprentissage et la garde des jeunes enfants ».

Ce tableau sert à consigner l'information sur les objectifs des services, peu importe la source de financement, excepté le financement général et du plan d'expansion. TOUTES les sources de financement devraient être prises en considération lors du calcul des niveaux de service atteints.

**Onglet 1** – Autres objectifs des services

Les GSMR et les CADSS doivent consigner la somme de leurs données sur les services (de janvier à décembre) par groupe d'âge pour les catégories suivantes :

- Nombre d'enfants ayant reçu des services (pour les places subventionnées)
- Nombre de places dans les établissements agréés appuyées par l'apprentissage et la garde des jeunes enfants (par type d'établissement et centre de garde

d'enfants/milieu familial)

# \* IMPORTANT \*

Veuillez éviter de compter les enfants en double, autant que possible. Un enfant devrait être compté une fois seulement pour le financement général (Tableau 1.2), le plan d'expansion (Tableau 1.2A) et l'Accord sur l'apprentissage et la garde des jeunes enfants (Tableau 1.2B).

\* **CONSEIL :** Si vous avez des doutes sur le format de validation d'une cellule en particulier, dans un tableau donné, consultez votre LISTE DE TÂCHES, cliquez sur le dossier FORMATS DE VALIDATION, puis sur le tableau pour obtenir des renseignements.

# Onglet 2 – Remarques

Veuillez insérer des commentaires relatifs aux objectifs dans l'onglet des remarques.

# ÉTAPE 7 : REMPLIR LE TABLEAU 1.3

# PROJETS D'IMMOBILISATIONS COMMUNAUTAIRES (AGJE ET LE CHEMINER ENSEMBLE)

# OBJECTIF

Le tableau 1.3 comprend l'information concernant le financement des dépenses en immobilisations communautaires lié à l'Accord sur l'apprentissage et la garde des jeunes enfants et le Cheminer ensemble. Les fonds d'immobilisations peuvent être employés pour des projets de réaménagement, de rénovation ou d'expansion, mais ne peuvent pas être utilisés pour l'achat de terrains ou d'édifices. Les définitions se trouvent dans la *Ligne directrice sur la gestion et le financement des services de garde d'enfants de l'Ontario 2018, Annexe A, « Données sur les services et définitions ».* 

Le tableau 1.3 comprend deux onglets :

- 1. Projets de l'Accord sur l'apprentissage et la garde des jeunes enfants
- 2. Projets de Cheminer ensemble

# **COMMENT PROCÉDER**

Allez à SOUMISSION ET REQUÊTE, cliquez sur ENTRÉES ET RÉSULTATS et sélectionnez « Tableau 1.3 – Projets d'immobilisations communautaires ».

**Onglet 1** – Projets de l'Accord sur l'apprentissage et la garde des jeunes enfants

Dans cet onglet, pour chaque projet de l'Accord sur l'apprentissage et la garde des jeunes enfants (en cours depuis 2017 ET engagé en 2018), les GSMR et les CADSS doivent consigner le nom du projet, le budget, l'emplacement, le nom du titulaire de permis/du centre ON y va, la capacité actuelle par groupe d'âge, la capacité proposée par groupe d'âge, la date prévue du début de la construction (MM/JJ/AAAA), ainsi que la date prévue de la fin des travaux (MM/JJ/AAAA).

# Onglet 2 – Projets de Cheminer ensemble

Dans cet onglet, le ministère inscrira automatiquement le nom et le type du projet conformément au formulaire de demande approuvé.

Pour chaque projet de Cheminer ensemble (engagé en 2018), les GSMR et les CADSS doivent consigner le budget du projet, l'emplacement, le nom du titulaire de permis/du centre ON y va, la capacité actuelle par groupe d'âge, la capacité proposée par groupe d'âge, la date prévue du début de la construction (MM/JJ/AAAA), ainsi que la date prévue de la fin des

travaux (MM/JJ/AAAA).

\* **CONSEIL :** Si vous avez des doutes sur le format de validation d'une cellule en particulier, dans un tableau donné, consultez votre LISTE DE TÂCHES, cliquez sur le dossier FORMATS DE VALIDATION, puis sur le tableau pour obtenir des renseignements.

\* **CONSEIL :** Si le tableau 1.3 n'est pas rempli et que des dépenses d'immobilisations communautaires sont indiquées dans le tableau 2.3B (pour l'Accord sur l'apprentissage et la garde des jeunes enfants) et le tableau 4.5 (pour Cheminer ensemble), des erreurs seront signalées dans le tableau à cet effet.

# ÉTAPE 8 : REMPLIR LE TABLEAU 1.4

# DÉPENSES DE L'ANNÉE PRÉCÉDENTE

## OBJECTIF

Le tableau 1.4 comprend de l'information sur les dépenses de l'année précédente par groupe d'âge et par catégorie. Ces informations sont utilisées pour déterminer l'ajustement des dépenses supplémentaires, le cas échéant, puisque le plan d'expansion et l'Accord sur l'apprentissage et la garde des jeunes enfants sont insérés dans les enveloppes budgétaires et ne peuvent être utilisés que pour les dépenses supplémentaires (soit, les dépenses supplémentaires par rapport aux dépenses de l'année précédente moins les surcontributions municipales).

## **COMMENT PROCÉDER**

Allez à SOUMISSION ET REQUÊTE, cliquez sur ENTRÉES ET RÉSULTATS et sélectionnez « Tableau 1.4 – Dépenses de l'année précédente ».

Ce tableau présente les dépenses brutes rajustées de 2017 en fonction de la soumission des états financiers de 2017 (si disponible). Il **n'y a pas de saisie de données nécessaire** requise par les GSMR et les CADSS.

Ce tableau présente une répartition des dépenses de 2017 en fonction des GSMR et des CADSS par catégorie. Cette répartition sera utilisée comme point de référence pour calculer les dépenses incrémentales par rapport à l'année précédente moins les contributions municipales au-dessus du partage des frais minimale requis pour le plan d'expansion et l'AGJE.

Les dépenses brutes ajustées totales telles que présentées dans les états financiers de 2017 ont été préchargées. Les dépenses comprennent seulement les catégories de dépenses de 2017 qui s'appliquent également au plan d'expansion et à l'AGJE, à l'exclusion de l'administration.

Les catégories de dépenses suivantes ont été incluses :

- 1. Fonctionnement général
- 2. Places subventionnées Régulier
- 3. Places subventionnées Camps et loisirs autorisés
- 4. Ontario au travail Formelle
- 5. Ontario au travail Informelle
- 6. Ressources pour besoins particuliers (RBP)
- 7. Réparations et entretien
- 8. Matériel et équipement de jeu

- 9. Renforcement des capacités
- 10. Transformation
- 11. Total Secteurs
- 12. Dépenses financées par la province et le minimum de partage des frais exigé

Les dépenses brutes rajustées totales sont réduites par les surcontributions municipales afin de calculer les dépenses financées par le ministère et le minimum de partage des frais exigé seulement.

# ÉTAPE 9 : REMPLIR LE TABLEAU 2.3

## DÉPENSES BRUTES AJUSTÉES – FINANCEMENT GÉNÉRAL

#### OBJECTIF

Le tableau 2.3 comprend de l'information sur les dépenses brutes nécessaires pour exploiter un programme de garde d'enfants en ce qui concerne le financement général.

Le tableau 2.3 comprend trois onglets :

- 1. Par type d'établissement
- 2. Par lieu de service
- 3. Par âge

## **COMMENT PROCÉDER**

Allez à SOUMISSION – ENTRÉE ET REQUÊTE, cliquez ENTRÉE ET RÉSULTATS, puis sélectionnez « Tableau 2.3 – Dépenses brutes ajustées ».

Dans ce tableau, les GSMR et les CADSS doivent déclarer les dépenses réelles par type d'établissement et par groupe d'âge. (Vous trouverez la description détaillée de chaque catégorie dans la *Ligne directrice sur la gestion et le financement des services de garde d'enfants de l'Ontario 2018*.)

Onglet 1 – Par type d'établissement

Cet onglet nécessite la saisie des dépenses brutes ajustées pour les programmes de garde d'enfants par établissement (soit : Sans but lucratif, À but lucratif, Services directes, Autres).

- La section À but non lucratif représente les paiements versés aux fonctionnements de services de garde d'enfants à but non lucratif.
- La section À but lucratif représente les paiements versés aux fonctionnements de services de garde d'enfants à but lucratif.
- La section **Services directes** représente les dépenses pour les programmes de garde d'enfants (c.-à-d., les programmes de garde d'enfants agréés offerts dans des centres ou en milieu familial ou les services de ressources pour besoins particuliers) qui sont fournis directement par le GSMR ou le CADSS.
- La section **Autres** représente les dépenses engagées par les GSMR ou les CADSS à titre de gestionnaires du système de services. L'Ontario au travail garde informelle et l'administration doivent être reportées dans le type d'établissement « Autres ».

# Onglet 2 – Par lieu de service

Cet onglet nécessite la saisie des dépenses brutes ajustées pour les programmes de garde d'enfants par lieu de service (soit : en centre, en milieu familial, autre lieu de service).

- En centre Ces services comprennent la prématernelle, la garde d'enfants à plein temps, la garde d'enfants à horaire prolongé ainsi que des programmes avant et après l'école. Il peut y avoir des centres de garde agréés dans une variété d'emplacements, notamment dans des entreprises, des centres communautaires, des écoles et des lieux de culte.
- En milieu familial Le ministère octroie un permis à des agences de services de garde d'enfants en milieu familial privées. Celles-ci concluent ensuite des contrats avec des fournisseurs qui offrent des services de garde dans leur domicile.
   Remarque : Le ministère offre aux GSMR et aux CADSS la flexibilité d'utiliser le financement de base des services de garde en milieu familial agréés entre les catégories de frais de garde d'enfants en milieu familial seulement. Les fonds au titre des services de garde d'enfants en milieu familial agréés qui ne sont pas utilisés pour ce type de service de garde seront recouverts par le ministère dans le cadre du recouvrement global pour l'allocation générale. Le recouvrement total pour l'allocation générale sera calculé comme le recouvrement le plus élevé entre « total moins les petites installations de distribution d'eau, TNÉM, et les rajustements » au tableau 3.1 dans le SIFE et le recouvrement calculé pour les services de garde d'enfants en milieu familial agréés.
- Autre milieu Déclarez les dépenses qui ne sont pas directement liées aux services en centre et en milieu familial (c.-à-d. l'administration)

# Onglet 3 – Par âge

Cet onglet comprend de l'information sur les dépenses brutes et les sources de revenus pour les programmes de garde d'enfants par les groupes d'âge suivants :

- Poupon jusqu'à préscolaire
- Jardin d'enfants
- Âge scolaire
- Groupe d'âge non précisé

# DÉPENSES BRUTES

Les dépenses brutes sont les dépenses totales, sans tenir compte du financement ministériel, des contributions municipales ou d'autres recettes compensatoires.

Les GSMR ou les CADSS doivent inclure toutes les dépenses financées par le financement général et autres sources externes. Cependant, il **NE FAUT PAS** inclure les dépenses relatives au plan d'expansion, à l'Accord sur l'apprentissage et la garde des jeunes enfants, à l'augmentation salariale, aux TNÉM (applicable seulement aux GSMR), au soutien à la stabilisation des frais et à Cheminer ensemble dans le tableau 2.3.

# Fonctionnement général

Il faut saisir le montant combiné des chiffres réels provisoires et projetés de financement par groupe d'âge pour les fonctionnements de services de garde agréés afin de servir aux frais de fonctionnement continus comme le personnel, le salaire, les avantages sociaux, la location et les coûts d'occupation, les services publics, l'administration, le transport des enfants, les ressources, la nutrition, les fournitures et l'entretien général.

- Les coûts de transport signalés précédemment sous les besoins du système doivent être indiqués dans cette catégorie à condition que la dépense soit conforme à la *Ligne directrice sur la gestion et le financement des services de garde d'enfants de l'Ontario 2018*.
- Si le financement continue d'être versé dans le cadre du fonctionnement général pour soutenir l'historique des dépenses de l'équité salariale comme la valeur proportionnelle des catégories d'emploi, ces dépenses doivent être déclarées. Il n'y aura pas de déclaration séparée de l'historique des dépenses de l'équité salariale. L'équité salariale par procuration en vertu du protocole d'accord de 2003 doit être déclarée dans ce tableau, dans un poste séparé.

#### Places subventionnées

Vous devez saisir le montant combiné des chiffres réels provisoires et projetés de financement à verser pour les places subventionnées par groupe d'âge. Les places subventionnées doivent être divisées comme suit : régulière ainsi que camps et loisirs autorisés.

#### Programme Ontario au travail

Il faut saisir le montant combiné des chiffres réels provisoires et projetés de financement à verser aux fonctionnements de services de garde par groupe d'âge pour soutenir des participants au programme Ontario au travail, y compris les participants au programme EXPRESS et les bénéficiaires du Programme de soutien aux personnes handicapées (POSPH) dans des activités d'aide à l'emploi approuvées. Les dépenses totales doivent être ventilées entre dépenses « formelles » et « informelles » et par groupe d'âge.

# Protocole d'accord sur l'équité salariale

Les GSMR et les CADSS doivent déclarer le montant combiné de leurs dépenses réelles provisoires et projetées liées à l'équité salariale par procuration en vertu du protocole d'accord de 2003 à la ligne : « Protocole d'accord sur l'équité salariale ». Ce montant devrait être indiqué dans la colonne Groupe d'âge non précisé.

#### Ressources pour besoins particuliers

Il faut saisir le montant combiné des chiffres réels provisoires et projetés de financement par groupe d'âge à verser aux fournisseurs de services et aux agences pour les coûts admissibles suivants : enseignants-ressources ou conseillers, dotation en personnel et avantages sociaux, formation, ressources, soutien intensif, et autres articles comme fournitures et équipement adaptés ou spécialisés achetés ou loués aux fins d'inclusion d'enfants ayant des besoins particuliers.

# Administration

Saisir les montants combinés des coûts d'administration réels provisoires et projetés dans la colonne Groupe d'âge non précisé.

Ne pas inclure les dépenses administratives liées aux augmentations salariales, à Cheminer ensemble et au soutien à la stabilisation des frais qui sont déclarés dans des tableaux distincts.

Veuillez noter que le point de référence lié à l'administration **ne doit pas correspondre à un montant plus élevé que 10 %** de toute <u>allocation générale</u> fournie à un GSMR ou à un CADSS, moins les autres allocations à l'exception les fonds destinés aux petits réseaux de distribution d'eau et au financement des activités de base pour les services de garde d'enfants en milieu familial agréé conformément à l'entente de service. Les 10 % en question comprennent les montants des allocations provinciales et municipales en coûts partagés (50/50). Toutefois, si un GSMR ou un CADSS décide de dépasser le point de référence, les dépenses excédentaires doivent être réglées entièrement à même les contributions municipales. Si les dépenses supplémentaires dépassant le montant maximal admissible ne sont pas effectuées entièrement au moyen de contributions municipales, le ministère recouvrera les fonds excédentaires, soit le montant des dépenses administratives qui dépasse le montant maximal de dépenses admissibles.

Pour des précisions sur ces types de dépenses, se reporter à la Ligne directrice sur la gestion et le financement des services de garde d'enfants de l'Ontario 2018, Section 7, Prestation des services de base, « Frais liés à l'administration ».

# Réparations et entretien

Saisissez le montant combiné des chiffres réels provisoires et projetés de financement à verser par groupe d'âge pour aider les fournisseurs de services de garde d'enfants et les agences de services de garde d'enfants en milieu familial qui ne sont pas en conformité ou pourraient être à risque de ne pas être en conformité avec les exigences d'octroi de permis de la *Loi de 2014 sur la garde d'enfants et la petite enfance*.

## Matériel de jeu et équipement

Saisissez le montant combiné des chiffres réels provisoires et projetés de financement à verser par groupe d'âge pour soutenir les fournisseurs de services de garde avec ou sans but lucratif à l'achat de fournitures/équipements non consommables pour soutenir le fonctionnement régulier du programme de garde d'enfants.

## Renforcement des capacités

Saisissez le montant combiné des chiffres réels provisoires et projetés de financement à verser par groupe d'âge aux centres de garde d'enfants agréés pour appuyer les possibilités de perfectionnement professionnel. Les initiatives de formation du personnel et de qualité précédemment indiquées sous Besoins du système doivent être indiquées ici, si la dépense est conforme à la *Ligne directrice sur la gestion et le financement des services de garde d'enfants de l'Ontario 2018*.

## Petits réseaux de distribution d'eau

Saisissez le montant combiné des chiffres réels provisoires et projetés de financement à verser aux centres de garde d'enfants agréés pour appuyer les possibilités de perfectionnement professionnel. Ce montant devrait être indiqué dans la colonne Groupe d'âge non précisé.

#### Transformation

Saisissez le montant combiné des chiffres réels provisoires et projetés de financement à verser aux exploitants de services de garde agréés par groupe d'âge, sans but lucratif et à prestation directe pour appuyer les possibilités de transformation d'entreprise.

#### CONTRIBUTIONS DES PARENTS

Une fois les dépenses inscrites, indiquez les **Contributions des parents** dans la colonne suivante. Dans cette colonne, veuillez saisir le total des contributions des parents (tous les établissements) et le montant des recettes de la contribution parentale intégrale (pour les centres à prestation directe seulement).

Ces contributions sont destinées aux places en centre de garde subventionnées lorsque les parents doivent payer, à la suite de l'évaluation de l'état de leur revenu, une partie des coûts. Ces places en centre de garde ne sont pas subventionnées à 100 % par le GSMR ou le CADSS. La colonne de montant ne devrait **jamais** être vide, à moins que le GSMR ou le CADSS n'offre ses services qu'à des enfants subventionnés intégralement.

La contribution parentale intégrale (pour les établissements des services directes seulement)

est le montant projeté des revenus de la contribution parentale intégrale reçue lorsque les parents paient le coût total de la place de leur enfant au centre. La colonne de ce montant ne devrait **jamais** être vide, à moins que le GSMR ou le CADSS n'offre ses services qu'à des enfants subventionnés intégralement. Veuillez saisir les montants de la contribution parentale intégrale dans la **colonne Contribution des parents**.

# AUTRES REVENUS COMPENSATOIRES

Indiquez, le cas échéant, tous les autres revenus compensatoires. C'est ici que les revenus de sources externes au GSMR ou au CADSS sont consignés. N'incluez ni la portion des coûts partagée par le gouvernement provincial/une administration municipale ni une contribution excédentaire.

\* **CONSEIL** : Les dépenses brutes ajustées totales par type d'établissement, par lieu de service et par âge doivent toutes présenter le même total. Si les totaux des dépenses brutes ajustées dans les trois onglets ne correspondent pas, une erreur sera signalée dans le tableau des erreurs à cet effet.

\* **IMPORTANT** \* Vous devez imprimer le RAPPORT du tableau 2.3 quand le statut de votre soumission dans le SIFE est « Actif ». Faites-le signer par deux personnes autorisées par votre GSMR ou DSSAB, puis envoyez-en une copie numérisée par courriel au ministère de l'Éducation.
# ÉTAPE 10 : REMPLIR LE TABLEAU 2.3A

## DÉPENSES BRUTES AJUSTÉES – PLAN D'EXPANSION

### OBJECTIF

Le tableau 2.3A contient de l'information sur les dépenses brutes en ce qui concerne le plan d'expansion, afin de créer un accès aux services de garde d'enfants agréés pour les enfants de 0 à 4 ans, excluant les enfants admissibles aux jardins d'enfants.

Le tableau 2.3A comprend trois onglets :

- 1. Par type d'établissement
- 2. Par lieu de service
- 3. Par âge

## **COMMENT PROCÉDER**

Allez à SOUMISSION ET REQUÊTE, cliquez sur ENTRÉES ET RÉSULTATS et sélectionnez « Tableau 2.3A – Dépenses brutes ajustées – Plan d'expansion ».

**Onglet 1** – Par type d'établissement

Cet onglet nécessite la saisie des dépenses brutes ajustées pour les programmes de garde d'enfants par secteur (soit : Sans but lucratif, À but lucratif, Services directes, Autres).

- La section À but non lucratif représente les paiements versés aux fonctionnements de services de garde d'enfants à but non lucratif.
- La section À but lucratif représente les paiements versés aux fonctionnements de services de garde d'enfants à but lucratif.
- La section **Services directes** représente les dépenses pour les programmes de garde d'enfants (c.-à-d., les programmes de garde d'enfants agréés offerts dans des centres ou en milieu familial ou les services de ressources en besoins particuliers) qui sont fournis directement par le GSMR ou le CADSS.
- La section **Autres** représente les dépenses engagées par les GSMR ou les CADSS à titre de gestionnaires du système de services. L'Ontario au travail garde informelle et l'administration doivent être reportées dans le type d'établissement « Autres ».

#### **Onglet 2** – Par lieu de service

Cet onglet nécessite la saisie des dépenses brutes ajustées pour les programmes de garde

d'enfants par lieu de service (soit : en centre, en milieu familial, autre lieu de service).

## Onglet 3 – Par âge

Cet onglet comprend de l'information sur les dépenses brutes et les sources de revenus pour les programmes de garde d'enfants par groupe d'âge (Poupon, Bambin, Enfant d'âge préscolaire, Jardin d'enfants, Âge scolaire et Non précisé).

# DÉPENSES BRUTES

Les dépenses brutes sont les dépenses totales, sans tenir compte du financement ministériel, des contributions municipales ou d'autres recettes compensatoires.

Les GSMR ou les CADSS doivent inclure toutes les dépenses financées par le financement général et autres sources externes. Cependant, il **NE FAUT PAS** inclure les dépenses relatives au plan d'expansion, à l'Accord sur l'apprentissage et la garde des jeunes enfants, à l'augmentation salariale, aux TNÉM (applicable seulement aux GSMR), au soutien à la stabilisation des frais et aux projets du Cheminer ensemble dans le tableau 2.3A.

Les GSMR et les CADSS doivent consigner les dépenses réelles par groupe d'âge dans les catégories suivantes :

- Fonctionnement général
- Places subventionnées Régulier
- Ontario au travail Formelle
- Ontario au travail Informelle
- Ressources pour besoins particuliers
- Administration
- Réparations et entretien
- Matériel de jeu et équipement
- Renforcement des capacités
- Transformation

Veuillez consulter l'étape 9, « COMMENT PROCÉDER » pour obtenir les descriptions et les définitions de chacune des catégories de dépenses.

\* **CONSEIL** : Les dépenses brutes ajustées totales par type d'établissement, par lieu de service et par groupe d'âge doivent toutes être les mêmes. Si les totaux des dépenses brutes ajustées dans les trois onglets ne correspondent pas, une erreur sera signalée dans le tableau des erreurs à cet effet.

\* **CONSEIL :** Exigences du plan d'expansion pour les RBP : 4,1% de l'allocation du plan d'expansion de 2018, en plus des montants reportés liés aux RBP comme l'indiquent les états

financiers de 2017.

\* **CONSEIL :** Exigences du plan d'expansion en matière d'administration : Le maximum des dépenses en administration du plan d'expansion est de 10 % de l'allocation du plan d'expansion de 2018, en plus des montants reportés liés à l'administration comme l'indiquent les états financiers de 2017.

## CONTRIBUTIONS DES PARENTS

Une fois les dépenses inscrites, indiquez les **Contributions des parents** par groupe d'âge dans la colonne suivante. Dans cette colonne, veuillez saisir le total des contributions parentales requises (tous les types d'établissements) et le montant des recettes de la contribution parentale intégrale (pour les établissements à prestation directe seulement).

Ces contributions sont destinées aux places en centre de garde subventionnées lorsque les parents doivent payer, à la suite de l'évaluation de l'état de leur revenu, une partie des coûts. Ces places en centre de garde ne sont pas subventionnées à 100 % par le GSMR ou le CADSS. La colonne de montant ne devrait **jamais** être vide, à moins que le GSMR ou le CADSS n'offre ses services qu'à des enfants subventionnés intégralement.

La contribution parentale intégrale (pour les établissements des services directs seulement) est le montant projeté des revenus de la contribution parentale intégrale reçue lorsque les parents paient le coût total de la place de leur enfant au centre. La colonne de ce montant ne devrait **jamais** être vide, à moins que le GSMR ou le CADSS n'offre ses services qu'à des enfants subventionnés intégralement. Veuillez saisir les montants de la contribution parentale intégrale dans la **colonne Contribution des parents**.

## AUTRES RECETTES COMPENSATOIRES

Indiquez, le cas échéant, tous les autres recettes compensatoires. C'est ici que les revenus de sources externes au GSMR ou au CADSS sont consignés. N'incluez pas les contributions municipales.

## \* IMPORTANT \*

Vous devez imprimer le RAPPORT du tableau 2.3A quand le statut de votre soumission dans le SIFE est « Actif ». Faites-le signer par deux personnes autorisées par votre GSMR ou CADSS, puis envoyez-en une copie numérisée par courriel au ministère de l'Éducation.

# ÉTAPE 11 : REMPLIR LE TABLEAU 2.3B

# DÉPENSES BRUTES AJUSTÉES – ACCORD SUR L'APPRENTISSAGE ET LA GARDE DES JEUNES ENFANTS

### OBJECTIF

Le tableau 2.3B comprend de l'information sur les dépenses brutes concernant l'Accord sur l'apprentissage et la garde des jeunes enfants pour soutenir les enfants à l'aide de places subventionnées supplémentaires, améliorer l'accès pour réduire les frais pour les services de garde d'enfants agréés et augmenter l'abordabilité ou le nombre de projets d'immobilisations communautaires.

Le tableau 2.3B comprend trois onglets :

- 1. Par type d'établissement
- 2. Par lieu de service
- 3. Par âge

## **COMMENT PROCÉDER**

Allez à SOUMISSION – ENTRÉE ET REQUÊTE, cliquez ENTRÉE ET RÉSULTATS et sélectionnez « Tableau 2.3B – Dépenses brutes ajustées – Accord sur l'apprentissage et la garde des jeunes enfants ».

**Onglet 1** – Par type d'établissement

Cet onglet nécessite la saisie des dépenses brutes ajustées pour les programmes de garde d'enfants par secteur (soit : Sans but lucratif, À but lucratif, Services directes, Autres).

- La section À but non lucratif représente les paiements versés aux fonctionnements de services de garde d'enfants à but non lucratif.
- La section À but lucratif représente les paiements versés aux fonctionnements de services de garde d'enfants à but lucratif.
- La section **Services directes** représente les dépenses pour les programmes de garde d'enfants (c.-à-d., les programmes de garde d'enfants agréés offerts dans des centres ou en milieu familial ou les services de ressources en besoins particuliers) qui sont fournis directement par le GSMR ou le CADSS.
- La section **Autres** représente les dépenses engagées par les GSMR ou les CADSS à titre de gestionnaires du système de services. L'Ontario au travail garde informelle et l'administration doivent être reportées dans le type d'établissement « Autres ».

## Onglet 2 – Par lieu de service

Cet onglet nécessite la saisie des dépenses brutes ajustées pour les programmes de garde d'enfants par lieu de service (soit : en centre, en milieu familial, autre lieu de service).

## Onglet 3 – Par âge

Cet onglet comprend de l'information sur les dépenses brutes et les sources de revenus pour les programmes de garde d'enfants par groupe d'âge (Poupon jusqu'à préscolaire, Jardin d'enfants, Âge scolaire et groupe d'âge non précisé).

# DÉPENSES BRUTES

Les dépenses brutes sont les dépenses totales, sans tenir compte du financement ministériel, des contributions municipales ou d'autres recettes compensatoires.

Les GSMR ou les CADSS doivent inclure toutes les dépenses financées par le financement général et autres sources externes. Cependant, il **NE FAUT PAS** inclure les dépenses relatives au plan d'expansion, à l'Accord sur l'apprentissage et la garde des jeunes enfants, à l'augmentation salariale, aux TNÉM (applicable seulement aux GSMR), au soutien à la stabilisation des frais et aux projets du Cheminer ensemble dans le tableau 2.3B.

Les GSMR et les CADSS doivent consigner les dépenses réelles par groupe d'âge dans les catégories suivantes :

- Fonctionnement général
- Places subventionnées Régulier
- Places subventionnées Camps et loisirs autorisés
- Ontario au travail Formelle
- Ontario au travail Informelle
- Ressources pour besoins particuliers
- Administration
- Réparations et entretien
- Matériel de jeu et équipement
- Renforcement des capacités
- Transformation
- Immobilisations pour les projets communautaires

Veuillez consulter l'étape 9, « COMMENT PROCÉDER » pour obtenir les descriptions et les définitions de chacune des catégories de dépenses.

\* **CONSEIL :** Exigences en matière de RBP pour l'AGJE : Le montant le plus petit entre 4,1 % de l'allocation d'AGJE pour 2018 et 4,1 % des dépenses brutes totales de 2018 moins les

dépenses reliées au report d'AGJE de 2017 en plus des montants reportés des RBP comme l'indiquent les états financiers de 2017. Lorsque le seuil minimum requis pour les RBP du total des dépenses de 2018 est inférieur à l'allocation de 2018, la différence entre l'exigence des RBP pour 2018 peut être reportée à 2019 et doit être satisfaite en plus des exigences des RBP pour 2019, en utilisant le report RBP de 2018.

\* **CONSEIL :** Seuil d'administration de l'AGJE : Le maximum des dépenses en administration de l'AGJE est de 10 % de l'allocation de l'AGJE de 2018 en plus des montants reportés à l'administration comme l'indiquent les états financiers de 2017. Les dépenses d'administration inutilisées peuvent être reportées à 2019 à l'aide du financement reporté de 2018 pour l'administration.

## CONTRIBUTION DES PARENTS

Une fois les dépenses inscrites, indiquez les **Contributions des parents** dans la colonne suivante. Dans cette colonne, veuillez saisir le total des contributions des parents (tous les établissements) et le montant des recettes de la contribution parentale intégrale (pour les centres à prestation directe seulement).

Ces contributions sont destinées aux places en centre de garde subventionnées lorsque les parents doivent payer, à la suite de l'évaluation de l'état de leur revenu, une partie des coûts. Ces places en centre de garde ne sont pas subventionnées à 100 % par le GSMR ou le CADSS. La colonne de montant ne devrait **jamais** être vide, à moins que le GSMR ou le CADSS n'offre ses services qu'à des enfants subventionnés intégralement.

La contribution parentale intégrale (pour les établissements des services directes seulement) est le montant projeté des revenus de la contribution parentale intégrale reçue lorsque les parents paient le coût total de la place de leur enfant au centre. La colonne de ce montant ne devrait **jamais** être vide, à moins que le GSMR ou le CADSS n'offre ses services qu'à des enfants subventionnés intégralement. Veuillez saisir les montants de la contribution parentale intégrale dans la colonne Contribution des parents.

## AUTRES RECETTES COMPENSATOIRES

Indiquez, le cas échéant, toutes les autres recettes compensatoires. C'est ici que les revenus de sources externes au GSMR ou au CADSS sont consignés. N'incluez pas les contributions municipales.

\* **CONSEIL** : Les dépenses brutes ajustées totales par type d'établissement, par lieu de service et par âge doivent toutes présenter le même total. Si les totaux des dépenses brutes ajustées dans les trois onglets ne correspondent pas, une erreur sera signalée dans le tableau des erreurs à cet effet.

#### \* IMPORTANT \*

Vous devez imprimer le RAPPORT du tableau 2.3B quand le statut de votre soumission dans le SIFE est « Actif ». Faites-le signer par deux personnes autorisées par votre CMSM ou DSSAB, puis envoyez-en une copie numérisée par courriel au ministère de l'Éducation.

# ÉTAPE 12 : REMPLIR LE TABLEAU 2.7

## **REMBOURSEMENT POUR TNÉM (CADSS SEULEMENT)**

### OBJECTIF

Le tableau 2.7 regroupe les coûts de l'aide versée aux territoires non érigés en municipalités (TNÉM). Le financement des TNÉM ne s'applique qu'aux CADSS sans territoire érigé en municipalité, qui est un territoire hors de la zone géographique d'une municipalité ou d'une Première Nation.

## **COMMENT PROCÉDER**

Allez à SOUMISSION – ENTRÉE ET REQUÊTE, cliquez ENTRÉE ET RÉSULTATS et sélectionnez « Tableau 2.7 – REMBOURSEMENT POUR TNÉM ».

Ce tableau est ventilé comme suit :

1. Calcul des taxes afférentes aux TNÉM = Budget total approuvé du CADSS <u>moins</u> Autres sources de revenus (provinciales, fédérales et autres).

\* La part des taxes municipales accordée aux territoires non érigés en municipalité est déterminée en fonction de l'attribution municipale, ou du pourcentage de la part.

 Calcul de la part ministérielle des taxes afférentes aux TNÉM = Taxes totales approuvées afférentes aux TNÉM (calculées ci-dessus) moins Subvention non associée à l'éducation (par le ministère et les programmes).

\*\* Le pourcentage des taxes municipales que représente l'allocation pour le programme de garde d'enfants sert à calculer la part des taxes des territoires non érigés en municipalité destinée au ministère de l'Éducation.

Le ministère reconnaît que le calcul d'un TNÉM par les CADSS peut différer du modèle présenté ; on demande aux CADSS d'utiliser le modèle du ministère autant que possible ; en cas de problème dans le processus, veuillez communiquer avec votre analyste financier.

\* **CONSEIL** : Les coûts des TNÉM ne devraient inclure que la part des coûts financée par le ministère de l'Éducation. En ce qui a trait aux codes d'identification financés par le ministère des Services à l'enfance et des services sociaux et communautaires, les coûts ne devraient pas être pris en compte dans la soumission des prévisions budgétaires, mais faire l'objet d'un rapport séparé au ministère des Services à l'enfance et des Services à l'enfance et des contracter des Services au ministère des Services à l'enfance et des Services à l'enfance et des Services sociaux et communautaires.

# ÉTAPE 13 : REMPLIR LE TABLEAU 3.0

## ALLOCATIONS POUR LA GARDE D'ENFANTS

## OBJECTIF

Le tableau 3.0 reflète les allocations de 2018 suivantes :

- Allocation pour la garde d'enfants, y compris le financement général, le plan d'expansion et l'AGJE, accordée à votre GSMR ou CADSS selon le tableau du budget conformément à votre entente de service.
- Allocation notionnelle d'augmentation salariale Le ministère financera la totalité des demandes des GSMR et des CADSS pour les augmentations salariales/SASGMF jusqu'à concurrence du montant de la subvention établi dans le tableau 4.3 des prévisions révisées.

**Remarque :** L'allocation pour l'augmentation salariale et la SASGMF sera limitée à l'allocation notionnelle incluse dans l'entente de service de 2018 à moins que le montant déclaré par la présentation des prévisions révisées dépasse l'allocation notionnelle, ce qui exigera une entente de service modifiée. Le ministère n'ajustera pas les allocations au-delà des prévisions budgétaires révisées.

- Allocation au titre du soutien à la stabilisation des frais Le ministère fournira aux GSMR et aux CADSS un financement supplémentaire en 2018 pour soutenir l'amélioration des salaires et des autres rémunérations de la main-d'œuvre des services de garde d'enfants agréés et l'augmentation de l'abordabilité pour les familles et pour tenir compte des augmentations potentielles des frais.
- Allocation au titre de Cheminer ensemble Ce financement est fourni par le ministère sur demande et doit être utilisé uniquement pour le projet indiqué dans la demande approuvée.

## **COMMENT PROCÉDER**

Il n'y a **pas de données à saisir** dans ce tableau, car elles s'y inscrivent automatiquement.

Assurez-vous que votre allocation a bien été chargée en passant en revue le tableau situé à :

SOUMISSION – ENTRÉE ET REQUÊTE, cliquez ENTRÉE ET RÉSULTATS et sélectionnez « Tableau 3.0 – Allocations pour le garde d'enfants et l'augmentation salariale ».

S'il y a des écarts entre le tableau 3.0 et l'annexe D de l'entente de service que vous avez signé, veuillez contacter votre analyste financier.

\* **Remarque** : En raison de l'arrondi, il pourrait y avoir un écart mineur entre les montants de l'allocation le tableau 3.0 dans le SIFE et le budget.

## ÉTAPE 14 : REMPLIR LE TABLEAU 3.1

### **CALCUL DE SUBVENTION – FINANCEMENT GÉNÉRAL**

### OBJECTIF

Le tableau 3.1 représente le calcul de la subvention accordée à votre GSMR ou CADSS. Il tient compte du niveau des dépenses, des exigences en matière de partage des coûts municipaux et de la politique sur la flexibilité financière, conformément à la *Ligne directrice sur la gestion et le financement des services de garde d'enfants de l'Ontario 2018.* 

Ce tableau comprend cinq différents onglets :

- 1. Subvention
- 2. Ajustement pour surplus des dépenses d'administration
- 3. Paiements de transfert
- 4. Utilisation
- 5. Résumé de la subvention

#### **COMMENT PROCÉDER**

Il n'y a **pas de données à saisir** dans ce tableau. Pour passer en revue le calcul de votre subvention :

Allez à SOUMISSION ET REQUÊTE, cliquez sur ENTRÉES ET RÉSULTATS et sélectionnez « Tableau 3.1 – Subvention ».

Toutes les données inscrites à ce tableau proviennent d'autres tableaux de la soumission. Description des cinq onglets du tableau 3.1 :

| Onglet 1 : | Cet onglet calcule la subvention basée sur toutes les dépenses inscrites        |
|------------|---------------------------------------------------------------------------------|
| Subvention | aux tableaux 2.3, 2.7, 4.3, 4.4 et 4.5.                                         |
|            |                                                                                 |
|            | Description des colonnes :                                                      |
|            | Colonne 1 – Allocation : Cette colonne présente la liste des                    |
|            | montants des allocations selon l'entente de services.                           |
|            | • Colonne 2 – Montant minimal exigé pour le partage des frais :                 |
|            | Cette colonne indique la part minimale de coûts exigée de                       |
|            | 80:20 et 50:50.                                                                 |
|            | • Colonne 3 – Allocation et partage des coûts : Cette colonne                   |
|            | indique le montant total de l'allocation et du partage des coûts.               |
|            | • Colonne 4 – Dépenses : Cette colonne représente les dépenses                  |
|            | totales des tableaux 2.3, 2.6, 2.7 et 4.3.                                      |
|            | • Colonnes 5, 6 et 7 – Subvention avant flexibilité : Ces colonnes              |
|            | indiquent les valeurs de chaque partage de coûts exigé avant                    |
|            | l'application de la flexibilité.                                                |
|            | Colonne 8 – Subvention avant flexibilité : Cette colonne                        |
|            | représente le total des colonnes 5, 6 et 7, soit la subvention                  |
|            | totale disponible avant d'appliquer la flexibilité.                             |
|            | Colonne 9 – Partage des coûts avant flexibilité : Cette colonne                 |
|            | indique la part des coûts 80:20 et 50:50 de la subvention avant                 |
|            | l'application de la flexibilité.                                                |
|            | Colonne 10 – Pressions ou sous-utilisation : Cette colonne                      |
|            | présente les montants non utilisés ou les dépenses                              |
|            | excédentaires dans chaque catégorie de dépenses.                                |
|            | <ul> <li>Colonnes 11, 12 et 13 – Application de la flexibilité : Ces</li> </ul> |
|            | colonnes présentent l'usage de la flexibilité.                                  |
|            | Colonne 14 – Application de la flexibilité : Cette colonne                      |
|            | représente toute la flexibilité appliquée à chacune des                         |
|            | catégories de dépenses.                                                         |
|            | Colonne 15 – Partage des coûts de flexibilité : Cette colonne                   |
|            | présente où la flexibilité est appliquée et la part des coûts.                  |
|            | Colonne 16 – Subvention totale : Cette colonne calcule la                       |
|            | subvention totale en associant les montants de la subvention                    |
|            | avant et après l'application de la flexibilité.                                 |
|            | Colonne 17 – Contribution municipale réelle associée au calcul                  |
|            | de l'allocation du ministère : Cette colonne représente le                      |
|            | partage des coûts et les contributions municipales liés au                      |
|            | tableau 3.1.                                                                    |
|            | Colonne 18 – Ajustement/(recouvrement) des services de                          |
|            | garde d'enfants : Cette colonne présente les fonds non                          |
|            | dépensés que le ministère recouvrera. En cas d'absence de                       |
|            | recouvrement, cette colonne indiquera une valeur de \$ nulle.                   |

REMARQUE : Ajustement pour objectifs manqués : Cette ligne indiquera l'ajustement pour cause de non-atteinte d'objectifs des services contractuels établis dans le tableau 1.1. Si les GSMR ou le CADSS n'atteignent pas les trois objectifs des services contractuels de 10 % ou plus et de 10 enfants ou plus au total, la subvention du bénéficiaire sera réduite de 1 % pour démontrer que les objectifs des services contractuels n'ont pas été atteints. L'ajustement s'applique uniquement à la soumission des états financiers de 2018.

REMARQUE : Ajustement pour la flexibilité appliquée au plan d'expansion : Cette ligne permet d'indiquer le financement général inutilisé employé pour financer les dépenses excédentaires du plan d'expansion en raison de la flexibilité financière limitée entre le financement général et le financement du plan d'expansion.

| Onglet 2 : Ajustement                | Cet onglet indique :                                                                                                    |
|--------------------------------------|----------------------------------------------------------------------------------------------------|
| pour surplus des                     | <ul> <li>Les dépenses d'administration maximale admissibles.</li> </ul>                                                                                                    |
| dépenses<br>d'administration         | <ul> <li>Les dépenses totales liées à l'administration indiquées au tableau 2.3.</li> <li>Le calcul des montants non utilisés ou des dépenses excédentaires basé sur le plafond ministériel.</li> <li>Le statut de conformité basé sur le plafond administratif de</li> </ul>                                           |
|                                      | <ul> <li>10 %.</li> <li>La contribution municipale disponible pour être appliquée<br/>aux dépenses d'administration.</li> <li>L'application de la contribution municipale aux dépenses<br/>administratives.</li> <li>Le recouvrement du financement du ministère sur les<br/>dépenses maximales admissibles.</li> </ul> |
| Onglet 3 : Paiements<br>de transfert | Cet onglet indique la subvention par catégorie et le total de la<br>subvention de tous les secteurs. Cet onglet est réservé à l'usage du<br>ministère.                                                                                                    |

| Onglet 4 : Utilisation                | <ul> <li>L'onglet des dépenses excédentaires ou fonds non épuisés à des<br/>fins d'utilisation utilise ce qui suit pour calculer l'utilisation : <ul> <li>Contribution municipale excédentaire à la part de coûts<br/>exigée</li> <li>Recouvrement des services de garde effectué par le<br/>ministère</li> <li>Montants sous-utilisés ou surdépenses liés aux petits<br/>réseaux de distribution d'eau</li> <li>Montants sous-utilisés ou surdépenses liés aux TNÉM (s'il y<br/>a lieu)</li> <li>Ajustement de l'utilisation pour cause d'objectif non atteint</li> <li>Total des dépenses excédentaires ou fonds non épuisés à<br/>des fins d'utilisation</li> </ul> </li> <li>Veuillez noter que les fonds de redressement doivent être épuisés<br/>avant que l'on puisse envisager d'utiliser les dépenses<br/>excédentaires municipales.</li> </ul> |
|---------------------------------------|----------------------------------------------------------------------------------------------------|
| Onglet 5 : Résumé de<br>la subvention | <ul> <li>Cet onglet résume les montants suivants :</li> <li>Subvention totale</li> <li>Ajustement des services de garde/(Recouvrement)</li> </ul>                                                                                                    |
|                                       |                                                                                                    |

\* **CONSEIL** : Après que les exigences de l'exercice précédent ont été remplies (avec le même niveau de dépenses en 2017 en ce qui concerne les dépenses supplémentaires sur le plan d'expansion et l'accord sur l'apprentissage et la garde des jeunes enfants), le financement général pour les services de garde d'enfants inutilisé peut être employé pour soutenir le plan d'expansion. Ce financement est toujours assujetti aux exigences de partage des coûts établies à l'origine.

# \* IMPORTANT \*

Vous devez imprimer le RAPPORT du tableau 3.1 – Résumé de la subvention quand le statut de votre soumission dans le SIFE est actif. Faites-le signer par deux personnes autorisées par votre GSMR ou DSSAB, puis envoyez-en une copie numérisée par courriel au ministère de l'Éducation.

# ÉTAPE 15 : REMPLIR LE TABLEAU 3.1A

## SUBVENTION – PLAN D'EXPANSION

## OBJECTIF

Le tableau 3.1A représente le calcul de la subvention du plan d'expansion accordée à votre GSMR ou CADSS. Il tient compte du niveau des dépenses et de la politique sur la flexibilité financière, conformément à la *Ligne directrice sur la gestion et le financement des services de garde d'enfants de l'Ontario 2018.* 

Le tableau 3.1A comprend six onglets :

- 1. Calcul de subvention
- 2. Montants reportés de l'année précédente
- 3. Ajustement des dépenses supplémentaires
- 4. Seuil de dépenses
- 5. Sommaire paiements de transfert
- 6. Résumé de la subvention

## **COMMENT PROCÉDER**

Seul l'onglet Montants reportés de l'année précédente exige des GSMR ou des DSSAB qu'ils saisissent les montants reportés en s'appuyant sur la soumission des états financiers de 2017. La majorité des données de ce tableau sont saisies automatiquement. Pour passer en revue le calcul de votre subvention :

Allez à SOUMISSION ET REQUÊTE, cliquez sur ENTRÉES ET RÉSULTATS et sélectionnez « Tableau 3.1A – Subvention – Plan d'expansion ».

Toutes les données inscrites à ce tableau proviennent d'autres tableaux de la soumission. Les six onglets du tableau 3.1A sont décrits ci-dessous:

| Onglet 1 : Calcul de | Cet onglet calcule la subvention sur la base de toutes les dépenses                                                                                          |
|----------------------|----------------------------------------------------------------------------------------------------|
| subvention           | inscrites au tableau 2.3A.                                                                                                    |
|                      | Description des colonnes :                                                                                                    |
|                      | Colonne 1 – Allocation : Cette colonne présente la liste des                                                                                                 |
|                      | montants des allocations selon l'entente de services.                                                                                                    |
|                      | Colonne 2 – Allocation restante – Report à l'année prochaine :                                                                                               |
|                      | Cette colonne présente l'allocation restante de 2017 qui a été                                                                                               |
|                      | reportée en 2018 comme indiqué dans les états financiers de 2017.                                                                                            |
|                      | <ul> <li>Colonne 3 – Financement général inutilisé pouvant financer les</li> </ul>                                                                           |
|                      | dépenses excédentaires du plan d'expansion : Cette colonne                                                                                                   |
|                      | indique le financement général inutilisé disponible pour le                                                                                                  |
|                      | financement des dépenses excédentaires du plan d'expansion en                                                                                                |
|                      | raison de l'utilisation de la règle de marge de manœuvre                                                                                                    |
|                      | permettant le transfert vers le plan d'expansion, mais pas                                                                                                   |
|                      | inversement.                                                                                                    |
|                      | Colonne 4 – Dépenses : Cette colonne représente les dépenses                                                                                                 |
|                      | totales du tableau 2.3A.                                                                                                    |
|                      | Colonne 5 – Contribution municipale – Ajustement des dépenses                                                                                                |
|                      | supplémentaires : Cette colonne indique l'ajustement des                                                                                                    |
|                      | dépenses supplémentaires financées par les contributions                                                                                                    |
|                      | municipales.                                                                                                    |
|                      | Colonne 6 – Contribution municipale – Ajustement des dépenses                                                                                                |
|                      | excédentaires : Cette colonne indique le financement des                                                                                                    |
|                      | dépenses excédentaires à l'aide des contributions municipales                                                                                                |
|                      | deduction faite de l'ajustement des depenses supplementaires.                                                                                                |
|                      | Colonne / – Contribution municipale : Cette colonne indique le                                                                                               |
|                      | total des depenses du plan d'expansion financées par les                                                                                                    |
|                      | Colonne 9. Subvention quert flevibilité : Cette colonne indigue le                                                                                           |
|                      | <ul> <li>Colonne 8 – Subvention avant nexibilite : Cette colonne incipue le<br/>total du droit do subvention disponible avant l'application de la</li> </ul> |
|                      | marge de manœuvre                                                                                                    |
|                      | <ul> <li>Colonne 9 – Pressions ou sous-utilisation : Cette colonne présente</li> </ul>                                                                       |
|                      | les montants non utilisés ou les dépenses excédentaires dans                                                                                                 |
|                      | chaque catégorie de dépenses.                                                                                                    |
|                      | <ul> <li>Colonne 10 – Application de la flexibilité : Cette colonne</li> </ul>                                                                               |
|                      | représente toute la flexibilité appliquée à chacune des catégories                                                                                           |
|                      | de dépenses.                                                                                                    |
|                      | • Colonne 11 – Application de la flexibilité pour le financement                                                                                             |
|                      | général : Cette colonne présente la flexibilité tirée du financement                                                                                         |
|                      | de base pour financer les dépenses excédentaires du plan                                                                                                    |
|                      | d'expansion.                                                                                                    |
|                      | • Colonne 12 – Partage des coûts de flexibilité : Cette colonne                                                                                              |
|                      | présente où la flexibilité est appliquée et la part des coûts.                                                                                               |

|                           | <ul> <li>Colonne 13 - Subvention - Montants reportés de l'année<br/>précédente : Cette colonne indique le droit de subvention de l'année<br/>précédente qui est reporté.</li> <li>Colonne 14 - Subvention totale pour l'année en cours : Cette<br/>colonne indique le droit de subvention financé par l'allocation de<br/>l'année en cours.</li> <li>Colonne 15 - Subvention totale : Cette colonne calcule la subvention<br/>totale en associant les montants de la subvention avant et après<br/>l'application de la flexibilité.</li> <li>Colonne 16 - Montant de l'allocation inutilisé/Recouvrement :<br/>Cette colonne présente les fonds non dépensés que le ministère<br/>recouvrera avant d'effectuer les ajustements des montants reportés.<br/>En cas d'absence de recouvrement, cette colonne indiquera une<br/>valeur de \$ pulle</li> </ul> |
|---------------------------|----------------------------------------------------------------------------------------------------|
|                           |                                                                                                    |
| REMARQUE : Ajusteme       | ent pour objectifs manqués : Cette ligne n'est applicable qu'aux états                                                                                                    |
| financiers. Veuillez fair | e référence à l'étape 2 pour plus d'information.                                                                                                    |
| Onglet 2 : Montants       | Le GSMR ou le CADSS peut saisir les données sur le total du                                                                                                    |
| reportés de l'année       | financement du volet de l'exercice précédent :                                                                                                    |
| précédente                | <ul> <li>Montant reporté – ressources pour besoins particuliers</li> </ul>                                                                                                    |
|                           | <ul> <li>Montant reporté – renforcement des capacités</li> </ul>                                                                                                    |
|                           | <ul> <li>Montant reporté – administration</li> </ul>                                                                                                    |
|                           | <ul> <li>Montant reporté – autre fonctionnement</li> </ul>                                                                                                    |

| Onglet 3 : Ajustement         | Cet onglet indique :                                                                                                    |
|-------------------------------|----------------------------------------------------------------------------------------------------|
| des dépenses                  | Si l'allocation de fonctionnement général a connu une baisse                                                                                                    |
| supplémentaires               | depuis l'exercice précédent.                                                                                                    |
|                               | Les dépenses totales de l'année précédente pour les poupons,                                                                                                    |
|                               | les bambins et les enfants d'âge préscolaire indiquées au                                                                                                    |
|                               | <ul> <li>Le montant des dépenses générales devant être employé pour<br/>les poupons, les bambins et les enfants d'âge préscolaire en<br/>2018. Si un GSMR ou un CADSS a remarqué une diminution de<br/>l'allocation de fonctionnement général de 2017 à 2018, son<br/>objectif de dépenses générales pour 2018 sera ajusté pour tenir<br/>compte de la diminution.</li> <li>Les dépenses générales de 2018 pour les poupons, les bambins<br/>et les enfants d'âge préscolaire du tableau 2.3.</li> <li><b>Remarque :</b> en ce qui concerne les dépenses du plan d'expansion<br/>indiquées au tableau 2.3A et qui sont considérées comme étant<br/>supplémentaires, le GSMR ou le CADSS doit avoir atteint<br/>l'objectif de dépenses de fonctionnement général de l'exercice</li> </ul> |
|                               | en cours. L'ajustement est effectué s'il ne s'agit pas de dépenses<br>supplémentaires par rapport aux dépenses de l'année<br>précédente.                                                                                                    |
| Onglet 4 · Seuil de           | Cet onglet calcule les éléments suivants :                                                                                                    |
| dépenses                      | <ul> <li>Si les repères des RBP sont atteints. Si le seuil de dépenses<br/>minimal n'a pas été atteint, une indication d'ajustement<br/>s'affiche.</li> </ul>                                                                                                    |
|                               | Exigences du plan d'expansion pour les RBP : 4.1 % des                                                                                                    |
|                               | allocations du plan d'expansion de 2018 en plus des montants<br>reportés liés aux RBP comme l'indiquent les états financiers de<br>2017.                                                                                                    |
|                               | Seuil de l'administration du plan d'expansion : Le maximum des<br>dépenses en administration du plan d'expansion est de 10 % de<br>l'allocation du plan d'expansion de 2018 en plus des montants<br>reportés liés à l'administration comme l'indiquent les états<br>financiers de 2017.                                                                                                    |
| Onglet 5 : Résumé             | Cet onglet indique la subvention par catégorie et le total de la                                                                                                    |
| des paiements de<br>transfert | subvention de tous les secteurs. Ce tableau est réservé à l'usage du ministère.                                                                                                    |
| Onglet 6 : Résumé de          | Cet onglet résume les montants suivants :                                                                                                    |
| la subvention                 | Subvention totale                                                                                                    |
|                               | Recouvrement effectué par le ministère                                                                                                    |

### \* IMPORTANT \*

Toute dépense qui n'est pas considérée comme une dépense supplémentaire ne sera pas financée par le ministère et fera l'objet d'un recouvrement.

### \* IMPORTANT \*

Bien qu'il n'y ait aucun partage de coûts nécessaire pour le financement du plan d'expansion, si le financement général est employé pour financer les dépenses du plan d'expansion, celui-ci est assujetti aux éléments de partage de coûts d'origine.

### \* IMPORTANT \*

Vous devez imprimer le RAPPORT du tableau 3.1A – Résumé de la subvention quand le statut de votre soumission dans le SIFE est actif. Faites-le signer par deux personnes autorisées par votre GSMR ou DSSAB, puis envoyez-en une copie numérisée par courriel au ministère de l'Éducation.

# ÉTAPE 16 : REMPLIR LE TABLEAU 3.1B

### SUBVENTION – ACCORD SUR L'APPRENTISSAGE ET LA GARDE DES JEUNES ENFANTS

#### OBJECTIF

Le tableau 3.1B représente le calcul de la subvention accordée à votre GSMR ou CADSS. Il tient compte du niveau des dépenses et de la politique sur la flexibilité financière, conformément à la Ligne directrice sur la gestion et le financement des services de garde d'enfants de l'Ontario 2018.

Le tableau 3.1B comprend sept onglets :

- 1. Calcul de subvention
- 2. Montants reportés de l'année précédente
- 3. Ajustement des dépenses supplémentaires
- 4. Seuils de dépenses
- 5. Montants reportés et recouvrement
- 6. Sommaire paiements de transfert
- 7. Résumé de la subvention

## **COMMENT PROCÉDER**

Seuls les onglets Montants reportés de l'année précédente et Montants reportés et recouvrement exigent des GSMR ou des DSSAB qu'ils saisissent les montants reportés correspondants. La majorité des données de ce tableau sont saisies automatiquement. Pour passer en revue le calcul de votre subvention :

Allez à SOUMISSION – ENTRÉE ET REQUÊTE, cliquez ENTRÉE ET RÉSULTATS et sélectionnez « Tableau 3.1B – Subvention – Accord sur l'apprentissage et la garde des jeunes enfants ».

#### Ordre de la demande de financement de l'AGJE

La subvention de l'AGJE est calculée conformément au tableau ci-dessous afin d'assurer aux GSMR et aux CADSS la flexibilité dont ils ont besoin s'ils choisissent de pleinement utiliser les fonds pour les petits projets d'immobilisations communautaires. L'ordre de la demande de financement ne sert qu'aux fins de calcul et ne reflète pas la priorité du ministère en matière de dépenses.

La subvention de l'AGJE est calculée selon l'ordre suivant :

- 1. \*RBP enfants d'âge scolaire (voir la remarque 1)
- 2. \*Renforcement des capacités enfants d'âge scolaire
- 3. \*Fonctionnement enfants d'âge scolaire
- 4. RBP 0 à 6 ans (voir la remarque 1)
- 5. Renforcement des capacités 0 à 6 ans
- 6. Administration (voir la remarque 2)

Allocation moins sous-total : Montant disponible pour les immobilisations

- 7. Projets d'immobilisations communautaires (voir la remarque 3)
- 8. Fonctionnement 0 à 6 ans
- 9. Renforcement des capacités dépassement de l'allocation pour le renforcement des capacités

\* Toute dépense liée aux enfants d'âge scolaire dépassant 20 % du financement de l'AGJE sera financée par les contributions municipales.

**Remarque 1 :** Le total des dépenses liées aux RBP sert à effectuer une évaluation par rapport au seuil minimal de dépenses liées aux RBP (c.-à-d., le moindre de 4,1 % de l'allocation de l'AGJE et 4,1 % des dépenses brutes de l'AGJE).

**Remarque 2** : Les dépenses d'administration dépassant 10 % du financement de l'AGJE seront financées par les contributions municipales.

**Remarque 3 :** Le financement du volet 2 ne peut pas être utilisé pour soutenir les projets d'immobilisations.

**Remarque 4** : Le financement du volet 2 doit être entièrement utilisé avant que le financement du volet 1 puisse être utilisé, cependant, lorsqu'un GSMR ou CADSS n'utilise pas entièrement les fonds du volet 2 pour les enfants d'âge scolaire, **et** lorsque les exigences en matière des RBP n'ont pas été satisfaites, les fonds inutilisés pour les RBP, les montants recouverts et les seuils reportés connexes seront traités comme faisant partie du volet 2 avant

d'utiliser les fonds du volet 1. Le report du montant seuil des RBP à la source de financement du volet 2 permet aux GSMR et aux CADSS d'utiliser les fonds pour les dépenses des RBP de 2018 axées sur les enfants d'âge scolaire ou pour les dépenses des RBP axées sur les enfants de 0 à 6 ans.

**Remarque 5 :** Les dépenses sont réputées être liées aux montants reportés de l'année précédente, le cas échéant, avant que l'allocation de l'année en cours soit appliquée.

Il peut y avoir un recouvrement si le seuil minimal de dépenses liées aux RBP n'est pas atteint ou si l'allocation pour le renforcement des capacités n'a pas été entièrement utilisée.

L'ordre de la demande de financement ne sert qu'aux fins de calcul et ne reflète pas la priorité du ministère en matière de dépenses. L'entité peut choisir de reporter les fonds restants conformément à la section 4 de la *Ligne directrice sur la gestion et le financement des services de garde d'enfants de l'Ontario 2018.* 

Toutes les données inscrites à ce tableau proviennent d'autres tableaux de la soumission. Les six onglets du tableau 3.1B sont décrits ci-dessous :

| Onglet 1 : Calcul de | Cet onglet calcule la subvention sur la base de toutes les dépenses                                                                        |
|----------------------|----------------------------------------------------------------------------------------------------|
| subvention           | inscrites au tableau 2.3B.                                                                                                    |
|                      | Description des selennes :                                                                                                    |
|                      | Description des colonnes :                                                                                                    |
|                      | Colonne 1 – Allocation : Celle colonne presente la liste des montants des allocations solen l'antante de services                          |
|                      | nontants des anocations seion rentente de services.                                                                                        |
|                      | Colonne 2 – Allocation restante – Volet 1                                                                                                  |
|                      | Colonne 3 – Allocation restante – Volet 2                                                                                                  |
|                      | Colonne 4 – Allocation restante – Renforcements des capacites                                                                              |
|                      | Colonne 4.1 – Allocation restante – Montants reportes de                                                                                   |
|                      | rannee precedente : Cette colonne represente les montants                                                                                  |
|                      | <b>Colorno F. Dénomoso:</b> Cotto colorno représente les dénomos                                                                           |
|                      | Colonne 5 – Depenses : Cette colonne represente les dépenses                                                                               |
|                      | colonno 6 - Contribution municipalo - Aiustomont dos                                                                                       |
|                      | <ul> <li>Colonne 6 – Contribution municipale – Ajustement des<br/>dépenses supplémentaires : Cette colonne indique l'ajustement</li> </ul> |
|                      | des dénenses supplémentaires financées par les contributions                                                                               |
|                      | municipales                                                                                                    |
|                      | <ul> <li>Colonne 7 – Contribution municipale – Aiustement des</li> </ul>                                                                   |
|                      | dénenses excessives : Cette colonne indique le financement des                                                                             |
|                      | dépenses excessives à l'aide des contributions municipales                                                                                 |
|                      | déduction faite de l'aiustement des dépenses supplémentaires.                                                                              |
|                      | Colonne 8 – Contribution municipale : Cette colonne indique le                                                                             |
|                      | total des dépenses de l'Accord sur l'apprentissage et la garde des                                                                         |
|                      | jeunes enfants financées par les contributions municipales.                                                                                |
|                      | <ul> <li>Colonne 8.1 – Subvention – Montants reportés de l'année</li> </ul>                                                                |
|                      | précédente: Cette colonne calcule le droit de subvention total                                                                             |
|                      | financé par les montants reportés de l'année précédente.                                                                                   |
|                      | Colonne 9 – Subvention totale : Cette colonne calcule la                                                                                   |
|                      | subvention totale en associant les montants de la subvention                                                                               |
|                      | avant et après l'application de la flexibilité.                                                                                            |
|                      | Colonne 9.1 – Recouvrement des montants reportés de l'année                                                                                |
|                      | précédente                                                                                                    |
|                      | <ul> <li>Colonne 10 – AGJE – Recouvrement de l'année en cours avant</li> </ul>                                                             |
|                      | le report à l'année prochaine                                                                                                    |
|                      | <ul> <li>Colonne 11 – AGJE – Recouvrement de l'année en cours après</li> </ul>                                                             |
|                      | le report à l'année prochaine                                                                                                    |
|                      |                                                                                                    |
| 1                    |                                                                                                    |

REMARQUE : Ajustement pour objectifs manqués : Cette ligne ne s'applique qu'aux états financiers. Veuillez faire référence à l'étape 3 pour plus d'information.

| reportés de l'année<br>précédente<br>volet 1 et 2 de l'année précédente :<br>• RBP<br>• Renforcement des capacités<br>• Administration<br>• Autres dépenses de fonctionnement<br>• Montant reporté des projets d'immobilisations<br>communautaires (Volet 1 seulement)<br>Onglet 3 : Ajustement<br>des dépenses<br>supplémentaires<br>Cet onglet indique :<br>• Si l'allocation de fonctionnement général a connu une baisse<br>depuis l'année précédente.<br>Pour les deux catégories d'âge (Poupons à Jardin d'enfants et Tous les<br>groupes d'âge), l'onglet permet de vérifier les éléments suivants :<br>• Les dépenses totales de l'exercice précédent pour les groupes<br>d'âge Poupons à Jardin d'enfants et Tous les groupes<br>d'âge Poupons à Jardin d'enfants et Tous les groupes<br>d'âge Poupons à Jardin d'enfants et Tous les groupes<br>d'âge Poupons à Jardin d'enfants et Tous les groupes<br>d'âge Poupons à Jardin d'enfants et Tous les groupes<br>d'âge Poupons à Jardin d'enfants et Tous les groupes<br>d'âge Poupons à Jardin d'enfants et Tous les groupes<br>d'âge poupons à Jardin d'enfants et Tous les groupes<br>d'âge poupons à Jardin d'enfants et Tous les groupes d'âge<br>indiqués au tableau 1.4.<br>• Le montant des dépenses générales qui doivent être employées<br>pour la catégorie d'âge en 2018. Sun GSMR ou un CADSS a<br>remarqué une diminution de l'allocation de fonctionnement<br>général de 2017 à 2018, son objectif de dépenses générales de<br>2018 sera réduit par la diminution.<br>• Les dépenses générales de 2018 pour la catégorie d'âge (cà-d. à<br>l'exclusion des dépenses pour les petits réseaux de distribution<br>d'eau, un protocole d'accord sur l'équité salariale et les dépenses<br>pour un groupe d'âge non précisé) indiquées au<br>tableau 2.3B et qui sont considérées comme étant<br>supplémentaires, le GSMR ou le CADSS doit avoir atteint l'objectif<br>des dépenses de financement général de l'année en cours.<br>• L'ajustement maximal des dépenses supplémentaires est calculé | Onglet 2 : Montants   | Le GSMR ou le CADSS peut saisir les données sur le financement du                                                                                                    |
|----------------------------------------------------------------------------------------------------|-----------------------|----------------------------------------------------------------------------------------------------|
| précédente       • RBP         • Renforcement des capacités       • Administration         • Autres dépenses de fonctionnement       • Montant reporté des projets d'immobilisations communautaires (Volet 1 seulement)         Onglet 3 : Ajustement des dépenses       • Si l'allocation de fonctionnement général a connu une baisse depuis l'année précédente.         Pour les deux catégories d'âge (Poupons à Jardin d'enfants et Tous les groupes d'âge), l'onglet permet de vérifier les éléments suivants :         • Les dépenses totales de l'exercice précédent pour les groupes d'âge Poupons à Jardin d'enfants et Tous les groupes d'âge Poupons à Jardin d'enfants et Tous les groupes d'âge Poupons à Jardin d'enfants et Tous les groupes d'âge Poupons à Jardin d'enfants et Tous les groupes d'âge Poupons à Jardin d'enfants et Tous les groupes d'âge indiqués au tableau 1.4.         • Le montant des dépenses générales qui doivent être employées pour la catégorie d'âge en 2018. Si un GSMR ou un CADSS a remarqué une diminution de l'allocation de fonctionnement général de 2017 à 2018, son objectif de dépenses générales de 2018 sera réduit par la diminution.         • Les dépenses générales de 2018 pour la catégorie d'âge (cà-d. à l'exclusion des dépenses pour les petits réseaux de distribution d'eau, un protocole d'accord sur l'équité salariale et les dépenses pour un groupe d'âge non précisé) indiquées au tableau 2.3.         • En ce qui concerne les dépenses de l'ACDI indiquées au tableau 2.3 et qui sont considérées comme étant supplémentaires, le GSMR ou le CADSS doit avoir atteint l'objectif des dépenses de financement général de l'année en cours.                                                                                                    | reportés de l'année   | volet 1 et 2 de l'année précédente :                                                                                                    |
| <ul> <li>Renforcement des capacités</li> <li>Administration</li> <li>Autres dépenses de fonctionnement</li> <li>Montant reporté des projets d'immobilisations communautaires (Volet 1 seulement)</li> <li>Onglet 3 : Ajustement des dépenses</li> <li>Si l'allocation de fonctionnement général a connu une baisse depuis l'année précédente.</li> <li>Pour les deux catégories d'âge (Poupons à Jardin d'enfants et Tous les groupes d'âge), l'onglet permet de vérifier les éléments suivants :         <ul> <li>Les dépenses totales de l'exercice précédent pour les groupes d'âge indiqués au tableau 1.4.</li> <li>Le montant des dépenses générales qui doivent être employées pour la catégorie d'âge en 2018. Si un GSMR ou un CADSS a remarqué une diminution de l'allocation de fonctionnement général de 2017 à 2018, son objectif de dépenses générales de 2018 sera réduit par la diminution.</li> <li>Les dépenses pour les petits réseaux de distribution d'eau, un protocole d'accord sur l'équité salariale et les dépenses pour un groupe d'âge non précisé) indiquées au tableau 2.3.</li> <li>En ce qui concerne les dépenses de l'AGIE indiquées au tableau 2.3.</li> <li>En ce qui sont considérées comme étant supplémentaires, le GSMR ou le CADSS doit avoir atteint l'objectif des dépenses de financement général de 2013 bet qui sont considérées comme étant</li> </ul> </li> </ul>                                                                                                    | précédente            | • RBP                                                                                                    |
| <ul> <li>Administration</li> <li>Autres dépenses de fonctionnement</li> <li>Montant reporté des projets d'immobilisations communautaires (Volet 1 seulement)</li> <li>Onglet 3 : Ajustement des dépenses</li> <li>Si l'allocation de fonctionnement général a connu une baisse depuis l'année précédente.</li> <li>Pour les deux catégories d'âge (Poupons à Jardin d'enfants et Tous les groupes d'âge), l'onglet permet de vérifier les éléments suivants :         <ul> <li>Les dépenses darben de l'exercice précédent pour les groupes d'âge</li> <li>ndiqués au tableau 1.4.</li> <li>Le montant des dépenses générales qui doivent être employées pour la catégorie d'âge en 2018. Si un GSMR ou un CADSS a remarqué une diminution de l'allocation de fonctionnement général de 2017 à 2018, son objectif de dépenses générales de 2018 sera réduit par la diminution.</li> <li>Les dépenses générales de 2018 pour la catégorie d'âge (cà-d. à l'exclusion des dépenses pour les petits réseaux de distribution d'eau, un protocole d'accord sur l'équité salariale et les dépenses pour un groupe d'âge non précisé) indiquées du tableau 2.3.</li> <li>En ce qui concerne les dépenses de l'AGJE indiquées au tableau 2.3B et qui sont considérées comme étant supplémentaires, le GSMR ou le CADSS doit avoir atteint l'objectif des dépenses de financement général de l'année en cours.</li> <li>L'ajustement maximal des dépenses supplémentaires est calculé</li> </ul> </li> </ul>                                                                                                    |                       | Renforcement des capacités                                                                                                    |
| <ul> <li>Autres dépenses de fonctionnement</li> <li>Montant reporté des projets d'immobilisations communautaires (Volet 1 seulement)</li> <li>Onglet 3 : Ajustement des dépenses supplémentaires</li> <li>Cet onglet indique :         <ul> <li>Si l'allocation de fonctionnement général a connu une baisse depuis l'année précédente.</li> </ul> </li> <li>Pour les deux catégories d'âge (Poupons à Jardin d'enfants et Tous les groupes d'âge), l'onglet permet de vérifier les éléments suivants :         <ul> <li>Les dépenses totales de l'exercice précédent pour les groupes d'âge Poupons à Jardin d'enfants et Tous les groupes d'âge au tableau 1.4.</li> <li>Le montant des dépenses générales qui doivent être employées pour la catégorie d'âge en 2018. Si un GSMR ou un CADSS a remarqué une diminution de l'allocation de fonctionnement général de 2017 à 2018, son objectif de dépenses générales de 2018 sera réduit par la diminution.</li> <li>Les dépenses générales de 2018 pour la catégorie d'âge (cà-d. à l'exclusion des dépenses pour les petits réseaux de distribution d'eau, un protocole d'age non précisé) indiquées au tableau 2.3.</li> <li>En ce qui concerne les dépenses de l'AGJE indiquées au tableau 2.3B et qui sont considérées comme étant supplémentaires, le GSMR ou le CADSS doit avoir atteint l'objectif des dépenses de financement général de l'année en cours.</li> <li>L'ajustement maximal des dépenses supplémentaires est calculé</li> </ul> </li> </ul>                                                                                                    |                       | Administration                                                                                                    |
| <ul> <li>Montant reporté des projets d'immobilisations communautaires (Volet 1 seulement)</li> <li>Onglet 3 : Ajustement des dépenses supplémentaires</li> <li>Cet onglet indique :         <ul> <li>Si l'allocation de fonctionnement général a connu une baisse depuis l'année précédente.</li> </ul> </li> <li>Pour les deux catégories d'âge (Poupons à Jardin d'enfants et Tous les groupes d'âge), l'onglet permet de vérifier les éléments suivants :         <ul> <li>Les dépenses totales de l'exercice précédent pour les groupes d'âge Poupons à Jardin d'enfants et Tous les groupes d'âge Poupons à Jardin d'enfants et Tous les groupes d'âge Poupons à Jardin d'enfants et Tous les groupes d'âge nou na catégorie d'âge en 2018. Si un GSMR ou un CADSS a remarqué une diminution de l'allocation de fonctionnement général de 2017 à 2018, son objectif de dépenses générales de 2018 sera réduit par la diminution.</li> <li>Les dépenses générales de 2018 pour la catégorie d'âge (cà-d. à l'exclusion des dépenses pour les petits réseaux de distribution d'eau, un protocole d'accord sur l'équité salariale et les dépenses pour un groupe d'âge non précisé) indiquées au tableau 2.3.</li> <li>En ce qui concerne les dépenses de l'AGJE indiquées au tableau 2.3B et qui sont considérées comme étant supplémentaires, le GSMR ou le CADSS doit avoir atteint l'objectif des dépenses de financement général de l'année en cours.</li> <li>L'ajustement maximal des dépenses supplémentaires est calculé</li> </ul></li></ul>                                                                                                    |                       | Autres dépenses de fonctionnement                                                                                                    |
| Communautaires (Volet 1 seulement)Onglet 3 : Ajustement<br>des dépenses<br>supplémentairesCet onglet indique :<br>                                                                                                    |                       | <ul> <li>Montant reporté des projets d'immobilisations</li> </ul>                                                                                                    |
| <ul> <li>Onglet 3 : Ajustement<br/>des dépenses<br/>supplémentaires</li> <li>Cet onglet indique : <ul> <li>Si l'allocation de fonctionnement général a connu une baisse<br/>depuis l'année précédente.</li> </ul> </li> <li>Pour les deux catégories d'âge (Poupons à Jardin d'enfants et Tous les<br/>groupes d'âge), l'onglet permet de vérifier les éléments suivants : <ul> <li>Les dépenses totales de l'exercice précédent pour les groupes<br/>d'âge Poupons à Jardin d'enfants et Tous les groupes d'âge<br/>indiqués au tableau 1.4.</li> <li>Le montant des dépenses générales qui doivent être employées<br/>pour la catégorie d'âge en 2018. Si un GSMR ou un CADSS a<br/>remarqué une diminution de l'allocation de fonctionnement<br/>général de 2017 à 2018, son objectif de dépenses générales de<br/>2018 sera réduit par la diminution.</li> <li>Les dépenses générales de 2018 pour la catégorie d'âge (cà-d. à<br/>l'exclusion des dépenses pour les petits réseaux de distribution<br/>d'eau, un protocole d'accord sur l'équité salariale et les dépenses<br/>pour un groupe d'âge non précisé) indiquées du tableau 2.3.</li> <li>En ce qui concerne les dépenses de l'AGJE indiquées au<br/>tableau 2.3B et qui sont considérées comme étant<br/>supplémentaires, le GSMR ou le CADSS doit avoir atteint l'objectif<br/>des dépenses de financement général de l'année en cours.</li> <li>L'ajustement maximal des dépenses supplémentaires est calculé</li> </ul> </li> </ul>                                                                                                    |                       | communautaires (Volet 1 seulement)                                                                                                    |
| <ul> <li>Si l'allocation de fonctionnement général a connu une baisse depuis l'année précédente.</li> <li>Pour les deux catégories d'âge (Poupons à Jardin d'enfants et Tous les groupes d'âge), l'onglet permet de vérifier les éléments suivants : <ul> <li>Les dépenses totales de l'exercice précédent pour les groupes d'âge Poupons à Jardin d'enfants et Tous les groupes d'âge Poupons à Jardin d'enfants et Tous les groupes d'âge poupons à Jardin d'enfants et Tous les groupes d'âge Poupons à Jardin d'enfants et Tous les groupes d'âge indiqués au tableau 1.4.</li> <li>Le montant des dépenses générales qui doivent être employées pour la catégorie d'âge en 2018. Si un GSMR ou un CADSS a remarqué une diminution de l'allocation de fonctionnement général de 2017 à 2018, son objectif de dépenses générales de 2018 sera réduit par la diminution.</li> <li>Les dépenses générales de 2018 pour la catégorie d'âge (cà-d. à l'exclusion des dépenses pour les petits réseaux de distribution d'eau, un protocole d'accord sur l'équité salariale et les dépenses pour un groupe d'âge non précisé) indiquées du tableau 2.3.</li> <li>En ce qui concerne les dépenses de l'AGJE indiquées au tableau 2.3B et qui sont considérées comme étant supplémentaires, le GSMR ou le CADSS doit avoir atteint l'objectif des dépenses de financement général de l'année en cours.</li> <li>L'ajustement maximal des dépenses supplémentaires est calculé</li> </ul> </li> </ul>                                                                                                    | Onglet 3 : Ajustement | Cet onglet indique :                                                                                                    |
| <ul> <li>supplémentaires</li> <li>depuis l'année précédente.</li> <li>Pour les deux catégories d'âge (Poupons à Jardin d'enfants et Tous les groupes d'âge), l'onglet permet de vérifier les éléments suivants : <ul> <li>Les dépenses totales de l'exercice précédent pour les groupes d'âge Poupons à Jardin d'enfants et Tous les groupes d'âge indiqués au tableau 1.4.</li> <li>Le montant des dépenses générales qui doivent être employées pour la catégorie d'âge en 2018. Si un GSMR ou un CADSS a remarqué une diminution de l'allocation de fonctionnement général de 2017 à 2018, son objectif de dépenses générales de 2018 sera réduit par la diminution.</li> <li>Les dépenses générales de 2018 pour la catégorie d'âge (cà-d. à l'exclusion des dépenses pour les petits réseaux de distribution d'eau, un protocole d'accord sur l'équité salariale et les dépenses pour un groupe d'âge non précisé) indiquées au tableau 2.3.</li> <li>En ce qui concerne les dépenses de l'AGJE indiquées au tableau 2.3B et qui sont considérées comme étant supplémentaires, le GSMR ou le CADSS doit avoir atteint l'objectif des dépenses de financement général de l'année en cours.</li> <li>L'ajustement maximal des dépenses supplémentaires est calculé</li> </ul> </li> </ul>                                                                                                    | des dépenses          | Si l'allocation de fonctionnement général a connu une baisse                                                                                                    |
| <ul> <li>Pour les deux catégories d'âge (Poupons à Jardin d'enfants et Tous les groupes d'âge), l'onglet permet de vérifier les éléments suivants :</li> <li>Les dépenses totales de l'exercice précédent pour les groupes d'âge Poupons à Jardin d'enfants et Tous les groupes d'âge indiqués au tableau 1.4.</li> <li>Le montant des dépenses générales qui doivent être employées pour la catégorie d'âge en 2018. Si un GSMR ou un CADSS a remarqué une diminution de l'allocation de fonctionnement général de 2017 à 2018, son objectif de dépenses générales de 2018 sera réduit par la diminution.</li> <li>Les dépenses générales de 2018 pour la catégorie d'âge (cà-d. à l'exclusion des dépenses pour les petits réseaux de distribution d'eau, un protocole d'accord sur l'équité salariale et les dépenses pour un groupe d'âge non précisé) indiquées au tableau 2.3.</li> <li>En ce qui concerne les dépenses de l'AGJE indiquées au tableau 2.3B et qui sont considérées comme étant supplémentaires, le GSMR ou le CADSS doit avoir atteint l'objectif des dépenses de financement général de l'année en cours.</li> <li>L'ajustement maximal des dépenses supplémentaires est calculé</li> </ul>                                                                                                    | supplémentaires       | depuis l'année précédente.                                                                                                    |
| <ul> <li>s'il ne s'agit pas de dépenses supplémentaires.</li> <li>L'ajustement des dépenses supplémentaires qui a déjà été<br/>appliqué au plan d'expansion sera déduit de l'ajustement maximal<br/>des dépenses supplémentaires calculé pour l'AGJE.</li> <li>Ajustement des dépenses supplémentaires nettes : Un ajustement<br/>final des dépenses supplémentaires appliqué à l'AGJE.</li> </ul>                                                                                                    |                       | <ul> <li>Pour les deux catégories d'âge (Poupons à Jardin d'enfants et Tous les groupes d'âge), l'onglet permet de vérifier les éléments suivants : <ul> <li>Les dépenses totales de l'exercice précédent pour les groupes d'âge Poupons à Jardin d'enfants et Tous les groupes d'âge indiqués au tableau 1.4.</li> <li>Le montant des dépenses générales qui doivent être employées pour la catégorie d'âge en 2018. Si un GSMR ou un CADSS a remarqué une diminution de l'allocation de fonctionnement général de 2017 à 2018, son objectif de dépenses générales de 2018 sera réduit par la diminution.</li> <li>Les dépenses générales de 2018 pour la catégorie d'âge (cà-d. à l'exclusion des dépenses pour les petits réseaux de distribution d'eau, un protocole d'accord sur l'équité salariale et les dépenses pour un groupe d'âge non précisé) indiquées du tableau 2.3.</li> <li>En ce qui concerne les dépenses de l'AGJE indiquées au tableau 2.3B et qui sont considérées comme étant supplémentaires, le GSMR ou le CADSS doit avoir atteint l'objectif des dépenses de financement général de l'année en cours.</li> <li>L'ajustement maximal des dépenses supplémentaires, et calculé s'il ne s'agit pas de dépenses supplémentaires qui a déjà été appliqué au plan d'expansion sera déduit de l'ajustement maximal des dépenses supplémentaires nettes : Un ajustement final des dépenses supplémentaires nettes : Un ajustement final des dépenses supplémentaires appliqué à l'AGJE.</li> </ul> </li> </ul> |

| Onglet 4 : Seuils de | Cet onglet calcule les éléments suivants :                                     |
|----------------------|--------------------------------------------------------------------------------|
| dépenses             | • Si les repères des RBP sont atteints. Si le seuil de dépenses minimal        |
|                      | n'a pas été atteint, une indication d'ajustement s'affiche.                    |
|                      | Exigences en matière de RBP pour l'Accord sur l'apprentissage et la            |
|                      | garde des jeunes enfants : Le montant reporté lié aux RBP de l'année           |
|                      | précédente plus le montant le plus petit entre 4,1 % de l'allocation de        |
|                      | l'AGJE pour 2018 et 4,1 % des dépenses totales l'allocation de l'AGJE          |
|                      | pour 2018. Lorsque le seuil minimum requis pour les RBP du total des           |
|                      | dépenses de 2018 est inférieur à l'allocation de 2018, la différence peut      |
|                      | être reportée à 2019 et doit être atteinte d'ici à la fin de 2019 (en plus     |
|                      | des exigences pour 2018) à l'aide du financement reporté de 2018 pour les RBP. |
|                      | Exigences en matière d'administration pour l'Accord sur                        |
|                      | l'apprentissage et la garde des jeunes enfants : Jusqu'à 10 % de               |
|                      | l'allocation de l'Accord sur l'apprentissage et la garde des jeunes            |
|                      | enfants de 2018 en plus du montant reporté de l'année précédente lié à         |
|                      | l'administration peut être dépensé en administration. Le seuil de              |
|                      | dépenses d'administration inutilisées peut être reporté à 2019 à l'aide        |
|                      | du montant reporté de 2018 pour l'administration.                              |
|                      |                                                                                |
| Onglet 5 : Montants  | Veuillez saisir le montant de financement qui sera reporté à 2019 dans         |
| reportés et          | les cellules des catégories suivantes en ce qui a trait respectivement aux     |
| recouvrement         | sources de financement des volets 1 et 2 :                                     |
|                      | • RBP                                                                          |
|                      | Renforcement des capacités                                                     |
|                      | Administration                                                                 |
|                      | Autres dépenses de fonctionnement                                              |
|                      | Projets d'immobilisations communautaires (Volet 1 seulement)                   |
|                      | Les GSMR et les CADSS peuvent choisir de reporter jusqu'à 10 % du              |
|                      | financement de l'AGJE de 2018 (y compris le financement reporté pour le        |
|                      | ou les projets d'immobilisations engagés), mais doivent être dépensés          |
|                      | avant le 31 décembre 2019.                                                     |
|                      |                                                                                |
|                      | Veuillez consulter l'annexe D de budget de votre entente de services           |
|                      | de 2018 pour obtenir les détails de l'allocation de l'Accord sur               |
|                      | l'apprentissage et la garde des jeunes enfants 2018.                           |
|                      | Veuillez consulter la Ligne directrice sur la gestion et le fingnoement des    |
|                      | services de garde d'enfants de l'Ontario 2018. Section 1 pour obtenir          |
|                      | davantage de renseignements                                                    |
|                      |                                                                                |
|                      | L'allocation pour l'Accord sur l'apprentissage et la garde des jeunes          |
|                      | enfants inutilisée qui n'est pas reportée dans ce tableau sera recouverte      |
|                      | par le ministère.                                                              |
|                      |                                                                                |

| Onglet 6 : Sommaire                   | Cet onglet indique la subvention par catégorie et le total de la                                                                                                    |
|---------------------------------------|----------------------------------------------------------------------------------------------------|
| – paiement de                         | subvention de tous les secteurs. Ce tableau est réservé à l'usage du                                                                                                    |
| transfert                             | ministère.                                                                                                    |
| Onglet 7 : Résumé de<br>la subvention | <ul> <li>Cet onglet résume les montants suivants :</li> <li>Subvention totale</li> <li>Montant total reporté – AGJE</li> <li>Recouvrement par le ministère pour l'allocation de l'année en cours - AGJE</li> <li>Recouvrement du montant reporté de l'année précédente</li> </ul> |

## \* IMPORTANT \*

Toute dépense qui n'est pas considérée comme une dépense supplémentaire ne sera pas financée par le ministère et fera l'objet d'un recouvrement.

# \* IMPORTANT \*

Vous devez imprimer le RAPPORT du tableau 3.1B – Résumé de la subvention quand le statut de votre soumission dans le SIFE est actif. Faites-le signer par deux personnes autorisées par votre GSMR ou DSSAB, puis envoyez-en une copie numérisée par courriel au ministère de l'Éducation.

## ÉTAPE 17 : REMPLIR LE TABLEAU 4.0

### FONDS DE REDRESSEMENT

Ce tableau doit être rempli par les GSMR ou les CADSS qui ont reçu un financement de redressement en 2013.

Le tableau 4.0 regroupe les informations relatives au financement d'atténuation reçu par les GSMR ou les CADSS qui ont connu une réduction de leurs subventions en raison du nouveau cadre de la formule de financement de 2013.

Le tableau ajoute les contributions municipales supplémentaires aux exigences minimales de partage des coûts du GSMR ou du CADSS de 2018 et les applique au reste du financement d'atténuation reçu.

Si le partage de coûts minimal exigé d'un CADSS ou d'un GSMR en 2018 diminue par rapport à celui de 2012, mais que ce dernier décide quand même de maintenir sa contribution au niveau de 2012, cet investissement supplémentaire peut être considéré comme une contribution municipale, plutôt que d'être appliqué au financement de redressement reçu.

La contribution municipale réputée peut être utilisée pour calculer la composante 2018 de l'utilisation de la formule de financement dans les années à venir.

## **COMMENT PROCÉDER**

Allez à SOUMISSION ET REQUÊTE, cliquez sur ENTRÉES ET RÉSULTATS et sélectionnez « Tableau 4.0 – Fonds de redressement ».

La plupart des données du tableau 4.0 proviennent d'autres tableaux dans le cadre de la demande et sont inscrites automatiquement. Ce tableau contient une cellule de saisie dans laquelle le GSMR ou le CADSS devra saisir le montant des contributions municipales réputées. Ces contributions représentent le niveau supplémentaire de l'investissement du GSMR ou du CADSS qui a décidé de maintenir le même seuil de partage de coûts qu'en 2012, même si le montant exigé a diminué en 2018. La cellule de saisie est limitée au montant maximal de la baisse de l'exigence de participation aux coûts de 2012 à 2018.

## ÉTAPE 18 : REMPLIR LE TABLEAU 4.3

## ALLOCATION DE L'AUGMENTATION SALARIALE

## OBJECTIF

Le tableau 4.3 regroupe l'information concernant l'augmentation salariale (AS) et la subvention d'aide aux services de garde en milieu familial (SASGMF). L'objectif de ce financement pour l'augmentation salariale de 2018 est de soutenir une augmentation salariale de jusqu'à 2 \$ par heure, ainsi qu'une augmentation des avantages sociaux (17,5 %), en faveur des éducateurs de la petite enfance agréés et du personnel d'autres programmes travaillant dans le domaine de la garde d'enfants agréée. De plus, la subvention d'aide aux services de garde en milieu familial 2018 viendra soutenir une augmentation de jusqu'à 20 \$ par jour pour les fournisseurs de garde d'enfants en milieu familial admissibles. Veuillez consulter la *Ligne directrice sur la gestion et le financement des services de garde d'enfants de l'Ontario 2018* pour obtenir de plus amples renseignements et connaître les critères d'admissibilité. Les GSMR et les CADSS doivent consigner leurs données d'augmentation salariale en se basant sur le regroupement de tous les formulaires de demandes d'augmentation salariale approuvées, par secteur, reçus des centres de garde d'enfants ou des fournisseurs de service de garde en milieu familial.

## **COMMENT PROCÉDER**

Allez à SOUMISSION – ENTRÉE ET REQUÊTE, cliquez ENTRÉE ET RÉSULTATS et sélectionnez « Tableau 4.3 – Allocation pour augmentation salariale ».

Le tableau 4.3 comprend quatre onglets :

- 1. Garderies et visiteurs en milieu familial
- 2. Fournisseurs de services de garde en milieu familial
- 3. Sommaire de l'allocation pour l'augmentation salariale
- 4. Allocation pour l'administration de l'augmentation salariale

Onglet 1 – Garderies et visiteurs en milieu familial

Les GSMR ou les CADSS doivent consigner l'information suivante pour chacun des trois types d'établissements (sans but lucratif, à but lucratif et services directes) :

a. Consigner le nombre d'ÉTP pour les postes en centre (soit, les EPEI, les personnes qui ne sont pas des EPEI et les superviseurs) et les visiteurs en milieu familial qui ont reçu une augmentation salariale complète (par exemple, ceux dont le salaire était inférieur à 25,07 \$ l'heure, à l'exclusion de l'augmentation salariale de l'année précédente) ainsi que les salaires et les avantages sociaux demandés.

- b. Consigner le nombre d'ÉTP pour les postes en centre (soit, les EPEI, les personnes qui ne sont pas des EPEI et les superviseurs) et les visiteurs en milieu familial qui ont reçu une augmentation salariale partielle (par exemple, ceux dont le salaire était supérieur à 25,07 \$ l'heure, mais inférieur à 27,07 \$ l'heure, à l'exclusion de l'augmentation salariale de l'année précédente) ainsi que les salaires et les avantages sociaux demandés.
- c. La subvention supplémentaire sera calculée automatiquement pour les garderies et visiteurs en milieu familial. Le ministère fournira une subvention supplémentaire de 150 \$ pour chaque ÉTP en centres de garde d'enfants ou visiteuse ou visiteur admissible. La subvention supplémentaire offre aux titulaires de permis la souplesse servant à combler les lacunes salariales et couvrir les avantages sociaux supplémentaires (les vacances, les jours de congé de maladie, les journées pédagogiques et autres avantages).

## Onglet 2 – Fournisseurs de service de garde en milieu familial

Les GSMR ou les CADSS doivent consigner l'information suivante pour chacun des trois types d'établissements (fonctionnements sans but lucratif, fonctionnements à but lucratif et services directes) :

- a. Consigner le nombre de fournisseurs de services de garde en milieu familial ayant reçu une subvention d'aide aux services de garde en milieu familial complet de 20 \$ par jour (par exemple, le personnel dont la rémunération journalière était inférieure à 250,70 \$, excluant l'année précédente de la subvention, ayant fourni un service à temps plein d'au moins six heures par jour, en moyenne) ainsi que le montant en dollars de SASGMF demandé.
- b. Consigner le nombre de fournisseurs de services de garde en milieu familial ayant reçu une subvention d'aide aux services de garde en milieu familial partielle de 10 \$ par jour (par exemple, le personnel dont la rémunération journalière était inférieure à 152,42 \$, excluant l'année précédente de la subvention, ayant fourni un service à temps partiel d'au moins six heures par jour, en moyenne) ainsi que le montant en dollars de SASGMF demandé.
- c. La subvention supplémentaire sera calculée automatiquement pour les fournisseurs de services de garde en milieu familial. Le ministère fournira une subvention supplémentaire de 50 \$ pour chaque fournisseur de services de garde en milieu familial. La subvention supplémentaire offre aux fournisseurs de services de garde en milieu familial la souplesse servant à combler les lacunes salariales et couvrir les avantages sociaux supplémentaires (les vacances, les jours de congé de maladie, les journées pédagogiques et autres avantages).

# Onglet 3 – Sommaire de l'allocation pour l'augmentation salariale

Cet onglet comprend les allocations notionnelles pour l'augmentation salariale de 2018 (tableau 3.0), ainsi que le total de l'augmentation salariale et des dépenses engagées liées à subvention en 2018. La subvention pour l'augmentation salariale calculée dans cet onglet sera reliée au tableau 3.1.

Les GSMR ou les CADSS doivent saisir les données suivantes :

- Nombre de centres ou sites de garde d'enfants
- Nombre d'agences des fournisseurs de services de garde en milieu familial

**Onglet 4 –** Allocation pour l'administration de l'augmentation salariale

Les GSMR et les CADSS doivent d'abord utiliser leur allocation pour l'administration de l'augmentation salariale de 2018 avant d'utiliser tout montant reporté de 2015 pour des dépenses liées à l'administration de l'augmentation salariale en 2018. Dans cet onglet du tableau 4.3, les GSMR et les CADSS doivent fournir les données suivantes :

## MONTANT REPORTÉ DE 2015

- a. Administration de l'augmentation salariale Continue
- b. Administration de l'augmentation salariale Unique
- c. Autres dépenses liées aux programmes de garde d'enfants (applicable UNIQUEMENT au montant reporté du financement de l'administration de l'augmentation salariale de 2015) :

Le ministère donne aux GSMR et aux CADSS la flexibilité de consacrer tout financement non utilisé pour l'administration de l'augmentation salariale en 2015 à des dépenses de fonctionnement du programme de garde d'enfants, mais <u>non</u> à des dépenses administratives de garde d'enfants. **\*CONSEIL** : Une telle flexibilité <u>ne s'applique pas</u> à l'allocation pour l'administration de l'augmentation salariale de 2018. Les GSMR et les CADSS doivent inscrire sur cette ligne <u>ET</u> dans le tableau 2.3 (sous « Dépenses brutes » et sous « Autres recettes compensatoires ») le montant du financement pour l'administration de l'augmentation salariale en 2015 consacré aux dépenses de fonctionnement de services de garde d'enfants en 2018.

## ALLOCATION POUR L'ADMINISTRATION DE L'AUGMENTATION SALARIALE DE 2018

- a. Nombre de centres de garde d'enfants recevant des fonds pour l'administration de l'augmentation salariale.
- b. Nombre d'agences de services de garde en milieu familial recevant des fonds pour l'administration de l'augmentation salariale.
- c. L'allocation réelle versée aux opérateurs (les GSMR et les CADSS doivent fournir au minimum 10 % de leur allocation de financement de l'administration de 2018 aux opérateurs pour favoriser la mise en œuvre de l'augmentation salariale et de la

SASGMF.)

d. Le total des fonds pour l'administration qui ont été dépensés (y compris les fonds réels fournis aux opérateurs)

# \* IMPORTANT \*

Tous les fonds pour l'administration de l'augmentation salariale de 2018 non utilisés seront recouverts par le ministère.

# ÉTAPE 19 : REMPLIR LE TABLEAU 4.4

## SOUTIEN À LA STABILISATION DES FRAIS

### OBJECTIF

Le tableau 4.4 comprend l'information concernant le financement au titre du soutien à la stabilisation des frais. Le financement au titre du soutien à la stabilisation des frais de 2018 vise à augmenter les salaires et les autres rémunérations, et à stabiliser les frais pour les services de garde d'enfants agréés en Ontario. Veuillez consulter la *Ligne directrice sur la gestion et le financement des services de garde d'enfants de l'Ontario 2018* pour obtenir davantage de renseignements et connaître les exigences d'admissibilité. Les GSMR et les CADSS doivent consigner les données sur les services et les dépenses brutes totales pour les fournisseurs de services de garde d'enfants en centre et en milieu familial.

#### **COMMENT PROCÉDER**

Allez à Soumission – Entrée et requête,  $\rightarrow$  cliquez Entrée et résultats et sélectionnez « Tableau 4.4 – Soutien à la stabilisation des frais ».

Le tableau 4.4 comprend deux onglets :

- 1. Données sur les services
- 2. Dépenses

Onglet 1 – Données sur les services

Dans cet onglet, les GSMR et les CADSS doivent indiquer les données suivantes :

- Nombre d'employés recevant le financement du soutien à la stabilisation des frais
- Nombre de centres ou sites recevant le financement au titre du soutien à la stabilisation des frais
- Pourcentage moyen d'évitement de l'augmentation des frais

## Onglet 2 – Dépenses

Cet onglet comprend deux cellules de saisie où les GSMR et les CADSS devront indiquer de ce qui suit :

- Total des dépenses brutes rajustées excluant les dépenses d'administration (liées au soutien à la stabilisation des frais seulement)
- Total des dépenses d'administration rajustées (liés au soutien à la stabilisation des frais seulement) – Maximum de 10 % de l'allocation au titre de soutien à la stabilisation des frais

\* CONSEIL : Si des données sur les services sont indiquées, mais qu'aucune dépense ne l'est (et vice versa), une erreur sera signalée dans le tableau des erreurs à cet effet.

# \* IMPORTANT \*

Tous les fonds pour le soutien à la stabilisation des frais de 2018 non utilisés seront recouverts par le ministère.

# ÉTAPE 20 : REMPLIR LE TABLEAU 4.5

### **PROJETS DE CHEMINER ENSEMBLE**

#### OBJECTIF

Le tableau 4.5 comprend l'information concernant le financement au titre de Cheminer ensemble. Le financement au titre de Cheminer ensemble vise à accroître l'accès aux places en centre de garde et aux programmes pour la petite enfance adaptés sur le plan culturel pour les enfants et les familles autochtones hors réserve. Ces programmes doivent être offerts par des organismes autochtones urbains travaillant avec des GSMR et des CADSS. En raison de la nature unique de cette initiative, le financement a été alloué selon les demandes présentées au ministère pour les besoins particuliers du programme. Veuillez consulter la *Ligne directrice sur la gestion et le financement des services de garde d'enfants de l'Ontario 2018* pour obtenir davantage de renseignements et connaître les exigences d'admissibilité.

### **COMMENT PROCÉDER**

Allez à Soumission – Entrée et requête,  $\rightarrow$  cliquez Entrée et résultats et sélectionnez « Tableau 4.5 – Cheminer ensemble ».

Le tableau 4.5 comprend deux onglets :

- 1. Données sur les services
- 2. Dépenses

Onglet 1 – Données sur les services

Dans cet onglet, les GSMR et les CADSS doivent indiquer les données suivantes pour chaque projet distinct :

- Nombre d'enfants ayant reçu des services
- Nombre mensuel moyen d'enfants ayant reçu des services Places subventionnées par groupe d'âge

#### Onglet 2 – Dépenses

Dans cet onglet, les GSMR et les CADSS doivent indiquer les dépenses suivantes pour chaque projet distinct :

Dépenses de fonctionnement brutes ajustées uniques

- Dépenses de fonctionnement brutes ajustées continues
- Total des dépenses d'administration brutes ajustées jusqu'à 10 % de l'allocation de fonctionnement au titre de Cheminer ensemble
- Dépenses ajustées des immobilisations en milieu communautaires

\* **CONSEIL** : Les GSMR et les CADSS ont la flexibilité de déplacer les fonds entre les dépenses de fonctionnement uniques et de fonctionnement continues au titre de l'allocation Cheminer ensemble.

\* **CONSEIL** : Il n'y a aucune flexibilité entre le financement de fonctionnement et des immobilisations.

\* CONSEIL : Il n'y a aucune flexibilité entre les projets de Cheminer ensemble.

\* **CONSEIL** : Si les dépenses en immobilisations en milieu communautaire sont indiquées sur ce tableau, mais qu'aucune information n'est saisie au tableau 1.3 – onglet Projets de Cheminer ensemble, une erreur sera signalée dans le tableau des erreurs à cet effet.

## \* IMPORTANT \*

Le financement au titre de Cheminer ensemble ne peut être reporté à 2019. Tous les fonds de 2018 non utilisés seront recouverts par le ministère.

# ÉTAPE 21 : REVOIR VOTRE SOUMISSION

#### OBJECTIF

Les quatre derniers tableaux des états financiers ont été créés afin que les GSMR et les CADSS puissent identifier et corriger toute incohérence avant d'envoyer la soumission.

Les tableaux sont les suivants :

- 1. Analyse des données et revue
- 2. Confirmation du respect des lignes directrices
- 3. Avertissements
- 4. Erreurs

### **COMMENT PROCÉDER**

Allez à Soumission – Entrée et requête,  $\rightarrow$  cliquez Entrée et résultats et sélectionnez le tableau approprié comme indiqué ci-dessous.

Vous devez examiner et mettre à jour (si nécessaire) les données des quatre tableaux, le cas échéant :

1. **Analyse des données et revue :** Ce tableau compare le coût journalier moyen de la subvention des frais avec le nombre mensuel moyen d'enfants et le nombre mensuel moyen d'enfants ayant reçu des services par l'ÉTP du personnel.

2. **Confirmation du respect des lignes directrices :** Veuillez lire l'avertissement sur le respect des lignes directrices et confirmer si votre soumission est conforme ou non en sélectionnant « OUI » ou « NON ». Vous devez faire cette sélection pour pouvoir faire passer le statut de votre fichier à « Actif ».

3. **Avertissements :** Faites un suivi de tous les postes où une cellule « OUI » est surlignée en rouge et donnez une explication pour faire passer le statut du fichier à « Actif ».

4. **Erreurs :** Une cellule « OUI » surlignée en rouge en haut indique la présence d'une erreur dans la soumission. Recherchez l'erreur dans ce tableau et corrigez-la dans le tableau concerné. Les définitions des erreurs sont dans la colonne des descriptions.

## \* IMPORTANT \*

Votre soumission ne peut pas passer au statut « Actif » tant que toutes les **ERREURS** n'ont pas été corrigées.
# ÉTAPE 22 : GESTION DE LA SOUMISSION

#### OBJECTIF

La partie sur la gestion de la soumission permettra au modificateur de valider la version de travail du destinataire et de la soumettre pour approbation. Elle permet également à l'approbateur de signer et d'envoyer la soumission électroniquement en tant que version active du destinataire au ministère.

# COMMENT PROCÉDER (RÔLE DU MODIFICATEUR)

Dans « Gestion de la soumission », cliquez le dossier. Ces deux boîtes de tâches apparaîtront :

- Description et résumé de la version : Cette partie vous permet de gérer les diverses versions du fichier. Assurez-vous que les bonnes données sont inscrites automatiquement dans la « version de travail du destinataire », car il s'agit du fichier envoyé au ministère.
- **2. Valider et promouvoir pour approbation:** Le processus de valider et de promouvoir la soumission pour approbation est le suivant :
  - Cliquer sur le nom du fichier sous l'en-tête : « Unité de planification ».
  - Cliquez sur « Actions ».
  - Sélectionner « Valider ». Si la colonne du sous-statut indique « Données incorrectes », vous devez cliquer sur « Données incorrectes » et corriger les erreurs mentionnées. Si la colonne du sous-statut indique « Validé », passer à l'étape suivante.
  - **REMARQUE :** S'assurer que le fichier est sélectionné dans « Unité de planification ».
  - Cliquez sur « Actions ».
  - Cliquer sur « Modifier le statut » et sélectionner « Promouvoir ».
  - Cliquer sur « OK ».
  - La soumission est envoyée à l'approbateur et marquée pour approbation. Le document est alors en lecture seule pour le modificateur.
  - L'approbateur se connecte alors au SIFE et examine le fichier. Puis il passe le statut à « Approuver » pour envoyer le fichier SIFE au ministère.

## COMMENT PROCÉDER (RÔLE DE L'APPROBATEUR)

Une fois que la soumission a été envoyée pour approbation par le modificateur, celui-ci ne peut plus écrire sur la version de travail et le prochain utilisateur pouvant intervenir en ligne est l'approbateur. L'approbateur a la responsabilité d'examiner la soumission et de décider comment la traiter. L'approbateur a deux choix : (1) exécuter le processus de signature de la soumission ou (2) le rejet de la soumission sera retourné au modificateur. Une fois approuvée, les données sont automatiquement copiées depuis la version de travail du destinataire vers la

version active du destinataire, ainsi que la version de travail FA.

Dans « Gestion de la soumission », cliquez sur le dossier. Ces trois boîtes de tâches apparaîtront :

- Description et résumé de la version : Cette partie affiche les diverses versions du fichier. Vérifiez que la « Version active du destinataire » a été activée et soumise au ministère une fois que l'approbateur a signé dans le tableau Signature de l'approbateur destinataire.
- **2. Signature de l'approbateur destinataire :** Les étapes d'approbation et de signature de la soumission sont les suivantes :
  - Allez à Gestion de la soumission →cliquez Signature de l'approbateur destinataire
  - Sur le formulaire, cliquez sur la liste déroulante à côté de « Êtes-vous sûr de vouloir signer la présente soumission ? » → sélectionnez « Oui », puis cliquez sur l'icône Sauvegarde.

Le statut de la soumission passera à « Actif » et la date d'activation sera mise à jour.

- **3. Rejet de la soumission :** Si l'approbateur estime que la soumission n'est pas satisfaisante et ne peut être signée, il peut la rejeter et la retourner au modificateur. Les étapes pour rejeter la soumission sont les suivantes :
  - Allez à Gestion de la soumission  $\rightarrow$ Rejetez la soumission
  - Une fois que le nom du destinataire est sélectionné dans Unité de planification, sélectionnez Actions → Changement de statut.
  - L'écran de changement de statut s'affichera ; sélectionnez Rejeter dans la liste déroulante Sélectionner une action et choisissez <Automatique> dans la liste déroulante Sélectionner le prochain propriétaire. Au besoin, entrez des commentaires, puis sélectionnez OK.

Le statut des approbations changera à Non signé. Le propriétaire renverra la version de travail du destinataire de la soumission au modificateur ; elle sera plus en mode lecture seule, et des changements pourront être effectués.

## \* IMPORTANT \*

Les versions rapport de votre certificat et les tableaux 2.3, 2.3A, 2.3B, 3.1, 3.1A et 3.1B (Résumé des subventions) doivent être imprimés à partir de la version active du destinataire de la soumission dans le SIFE et signés par deux personnes autorisées par votre CMSM ou DSSAB. (Sinon, un sceau de société peut être apposé sur ce rapport.) Une copie numérisée des rapports signés doit être envoyée au ministère par courriel.

#### RAPPORTS

Après avoir terminé les étapes 1 à 22, les données de votre fichier de soumission seraient être complètes.

Les GSMR et les CADSS doivent envoyer les RAPPORTS (copie numérisée) des sections suivantes de la **version active du destinataire** des prévisions budgétaires révisées qu'ils ont soumis dans le SIFE 2.0 :

- Certificat signé ;
- Tableau 2.3 signé Dépenses brutes ajustées ;
- Tableau 2.3A signé Dépenses brutes ajustées Plan d'expansion ;
- Tableau 2.3B signé Dépenses brutes ajustées AGJE ;
- Tableau 3.1 signé Résumé de la subvention ;
- Tableau 3.1A signé Résumé de la subvention Plan d'expansion ; Tableau 3.1B signé – Résumé de la subvention – AGJE

(Sélectionnez RAPPORTS dans le SIFE 2.0 pour imprimer les pages ci-dessus.)

Les CADSS doivent également soumettre les documents suivants afin de justifier l'allocation aux Territoires non érigés en municipalités (TNÉM).

- Budget de 2018 du CADSS approuvé (ne concerne pas les GSMR) ;
- Répartition des taxes (ne concerne pas les GSMR).

Veuillez faire parvenir les formulaires requis par courriel (copie numérisée) avant la date d'échéance comme indiquée dans la note de service\* au :

#### childcarefunding@ontario.ca

\*Cette date est sujette à l'approbation du budget annuel de la municipalité pour un GSMR et au budget annuel du conseil pour un CADSS conformément à la Loi sur le CADSS.

La soumission qui obtient le statut « Actif » confirme qu'un GSMR ou un CADSS a officiellement soumis le fichier du SIFE 2.0 des prévisions budgétaires révisées au ministère de l'Éducation.

#### **BESOIN D'AIDE AVEC LE SIFE ?**

Pour obtenir de l'aide relative à l'utilisation ou à la navigation sur le SIFE 2.0, veuillez contacter :

Soutien technique SIFE Par téléphone : 416-326-8307 Par courriel : <u>efis.support@ontario.ca</u>

Pour obtenir de l'<u>aide relative à la saisie de données</u>, veuillez contacter votre analyste financier :

| Analysta financian  | Nº do tálánhana | Countial                        |
|---------------------|-----------------|---------------------------------|
| Analyste financier  | N° de telephone | Courriei                        |
| Agnes Chan          | 416-325-5873    | Agnes.Chan2@ontario.ca          |
| Argen Elezi         | 416-326-5423    | Argen.Elezi@ontario.ca          |
| Bryan Mason         | 416-325-4753    | Bryan. Mason@ontario.ca         |
| Danielle Learmonth  | 416-212-9216    | Danielle.Learmonth@ontario.ca   |
| David Geng          | 416-325-4861    | David.Geng@ontario.ca           |
| Justin Leung        | 416-212-8159    | Justin.Leung@ontario.ca         |
| Kiersten Lee        | 416-212-9218    | Kiersten.Lee@ontario.ca         |
| Vanessa Yu Foon Moi | 416-327-8492    | Vanessa. Yu Foon Moi@ontario.ca |
|                     |                 |                                 |